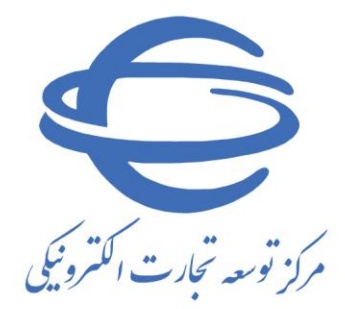

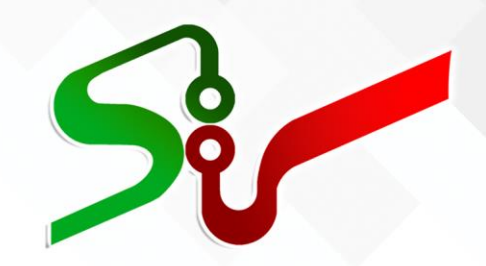

# سند راهنما: امکان بر گزاری مزایده های قوه قضاییه

# از طریق سامانه تدارکات الکترونیکی دولت

ويرايش پنجم

خرداد ۱٤۰۲

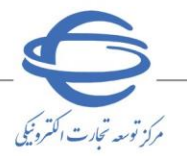

# بسمه تعالى

| شماره صفحه           | فهرست                                               |
|----------------------|-----------------------------------------------------|
| ۲                    | مقدمه                                               |
| ۳                    | خلاصه فر آیند بر گزاری مزایده                       |
| مديريت مزايده))٤     | ثبت و تایید مزایده (دادورز(ایجاد مزایده) و دادورز(  |
| 0                    | ثبت مال های مزایده (دادورز(ایجاد مزایده))           |
| ت مزایده))۹          | تایید مزایده جهت انتشار در برد سامانه (دادورز(مدیری |
| 1•                   | ابطال مزایده (دادورز(مدیریت مزایده))                |
| ه)، نماینده دادستان) | مشاهده پیشنهادها، تایید نتایج (دادورز(مدیریت مزاید  |
| ۲۰                   | مدیریت <mark>درخواست ها ( تیکتینگ)</mark>           |

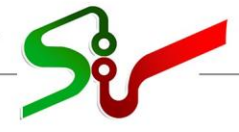

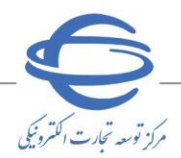

#### مقدمه

به استناد بخش (س) قانون بودجه سال ۱۴۰۱ کل کشور، مصوب ۱۴۰۰/۱۲/۲۵ مجلس شورای اسلامی مبنی بر برگزاری مزایدههای شعب اجرای احکام، دوایر اجرائیه ثبت و تصفیه امور ورشکستگی قوه قضاییه از طریق سامانه تدارکات الکترونیکی دولت (ستاد)، در حال حاضر این امکان در سامانه ستاد فراهم گردیده است.

در این سند فرآیند برگزاری مزایده های قوه قضائیه در سامانه تدارکات الکترونیکی دولت تشریح شده است. انتظار میرود کاربران قوه قضائیه پس از مطالعه این سند بتوانند فرآیند ثبت نام و برگزاری مزایده را بهطور کامل و صحیح در سامانه انجام داده و پاسخ سؤالات احتمالی خود را دریافت نماید.

- کلیه مراحل انجام معامله از ثبت مزایده تا پرداخت وجه مزایده، به صورت الکترونیکی انجام می گردد.
- ◊ نكته: لازم است پیش از آغاز فعالیت در سامانه تداركات الكترونیكی دولت، مبانی قانونی سامانه، صفحه نخست سایت/سربرگ قوانین و مقررات را مطالعه نمایید.

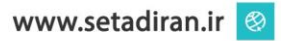

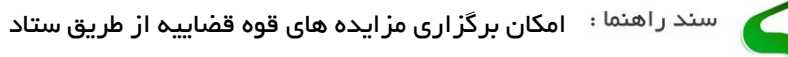

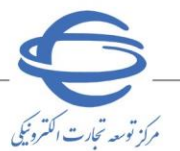

خلاصه فرآیند بر گزاری مزایده

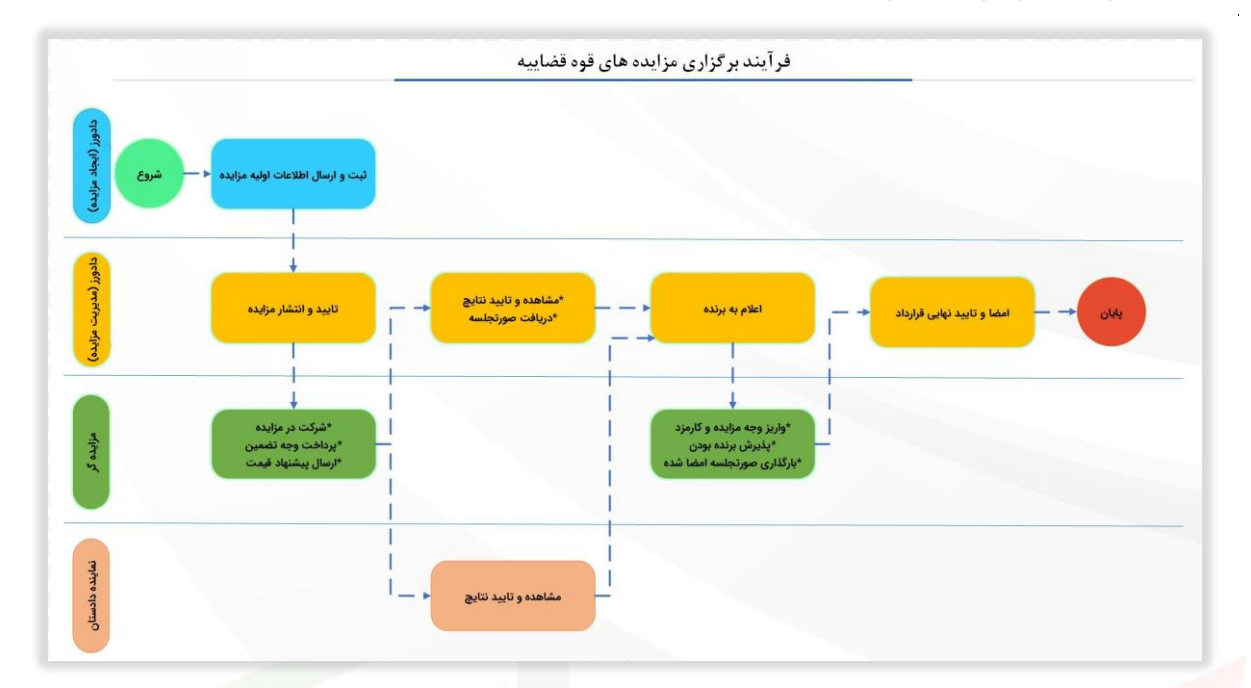

# <mark>نکات مهم فرآیند</mark> بر گزاری مزایده های قوه قضاییه:

📀 در مزایده های قوه قضاییه فرآیند باز گشایی، با در نظر گرفتن آخرین قیمت پیشنهادی بوده و امکان اعلام به برنده

دوم وجود ندارد.

- امکان ارسال پیشنهاد قیمت صرفاً در زمان بر گزاری مزایده فراهم میباشد.
  - درج قیمت پایه در مزایده های قوه قضاییه اجباری میباشد.
- مزایده های قوه قضاییه مشمول پرداخت مالیات بر ارزش افزوده نمی شوند.

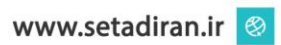

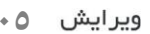

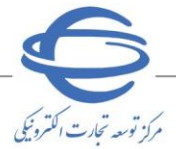

# ثبت و تایید مزایده (دادورز(ایجاد مزایده) و دادورز(مدیریت مزایده))

۱-در سامانه تدارکات الکترونیکی دولت اولین گام در فرآیند بر گزاری مزایده، ثبت اطلاعات و مال های حراج

توسط دادورز(ايجاد مزايده) ميباشد.

| المانيان<br>معنى وقجوت الرائد بالت الروغ | لي<br>منهن<br>دروارت منهن                                   | مزايده                                    | نیکی دولت                                                                                  | داركات الكترون<br>س                             | محيط آزمايش                                         |
|------------------------------------------|-------------------------------------------------------------|-------------------------------------------|--------------------------------------------------------------------------------------------|-------------------------------------------------|-----------------------------------------------------|
|                                          | اخبار اطلاعیه ها تماس با ما کانال ارتباطی                   | سوالات متداول                             | امضاف الكترونيكي                                                                           | قوانین و مقررات                                 | پیش نیاز های سیستمی آموزش                           |
| دوشنبه ۲۲ خرداد ۱۴۰۲                     | زمان باقیمانده <del>۲۹:۲۲ (</del> ۰۸:۰۸:۴                   |                                           | خروج                                                                                       | تغيير نقش                                       | کاربر (دادورز(ایجاد مزایده)) : محمد می<br>صفحه اصلی |
|                                          | وضعبت جرام:                                                 | یوری اس                                   | ده<br>ار: روزنامه رسمی جد                                                                  | نبت <b>/ ویرایس مرای</b><br>نام دستگاه مزایده گ | کارتابل مزایده                                      |
|                                          | * شماره برونده:                                             |                                           | اء:<br>اع:<br>اع:                                                                          | شماره حرا<br>*عنوان حرا<br>* نوبت حرا           | مزایده ها (۲۱)                                      |
|                                          |                                                             |                                           |                                                                                            | اطلاعات زمانی                                   | سندر فتعال أثرير                                    |
| ساعت:<br>تا ساعت:                        | حراج(+)<br>تا تاريخ:<br>11:00 **تا ساعت:<br>روزانه از ساعت: | اکهی -<br>ساعت:<br>۴۱ر ساعت:<br>۴۱ تاریخ: | خ آگهی روزنامه:<br>ریخ کارشناسی:<br>نشار: "از تاریخ:<br>حراج: "تاریخ:<br>ازدید: "از تاریخ: | تاریز<br>*تاریخ ان<br>تاریخ برگزارک ،<br>مهلت ب | ەدىرىت ترەۋىسىد غا (ئوالىيىڭ)<br>مەيرىت كارتابل     |
| ی 📃 درصد                                 | حداکثر درصد اختلاف مجاز قیمت بیشنهادی با قیمت کارشناس       | پس از تاریخ برگزاری                       | ک مزایدہ 30 روز                                                                            | * مهلت واریز بها8                               |                                                     |
|                                          |                                                             |                                           | د<br>•                                                                                     | اطلاعات مزایده گزا،                             |                                                     |
|                                          | • تماينده دادستان: [                                        |                                           | يدة):<br>جات:                                                                              | ۳ دادورز (مدیریت مزا<br>توضی                    |                                                     |
|                                          | ارسال جهت تایید موردهای حراج (+)<br>اف را، گشت خروم         | لبت ا                                     | ستاره دار الزاهی است.                                                                      | وارد نمودن فیلدهاک ب                            |                                                     |

ش<mark>کل ۱-فر</mark>م ثبت/ویرای<mark>ش مز</mark>ایده

🔇 تكميل نمودن فيلدهاي **ستاره دار** الزامي م<mark>يباشد.</mark>

# کفیلد نوبت حراج: فیلد نوبت حراج شامل مقادیر نوبت حراج اول، نوبت حراج دوم میباشد، در صورتی که حراج برای بار دوم بر گزار می شود نوبت حراج دوم را انتخاب نمایید.

📀 **فیلد تاریخ کارشناسی:** تاریخ کارشناسی حداکثر تا شش ماه پیش از زمان انتشار مزایده اعتبار خواهد داشت.

- الما تاریخ بر گزاری حراج می بایست حداقل ۱۰روز و حداکثر ۳۰ روز بزرگتر از تاریخ انتشار باشد و ساعت بر گزاری به صورت پیش فرض ساعت از هشت تا یازده نمایش داده شده و قابل ویرایش می باشد.
- در صورتی که حراج **نوبت دوم** باشد، فیلد حداکثر درصد اختلاف مجاز قیمت پیشنهادی با قیمت کارشناسی را مقداردهی نمایید.
  - ای مهلت واریز بهای مزایده می بایست حداکثر ۳۰ روز پس از تاریخ بر گزاری باشد.
- 📀 در بخش اطلاعات مزایده گزار علاوه بر انتخاب دادورز(مدیریت مزایده)، **نماینده دادستان** را مشخص نمایید.

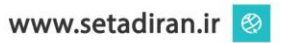

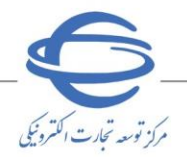

# ثبت مال های مزایده (دادورز(ایجاد مزایده))

۲-پس از ثبت اطلاعات اولیه در فرم ثبت و ویرایش مزایده، کلید **موردهای حراج** فعال میشود و با انتخاب این

کلید به صفحه **فهرست موردهای حراج** هدایت می شوید.

با انتخاب کلید **ایجاد مورد حراج جدید** می *ت*وانید به ازای هر مزایده یک یا چندین **مال** تعریف و ثبت نمایید.

| منورد مندی اور<br>دورو د مندی استان از از از از از از از از از از از از از                                                                                                    | مزايده                                                       | ارکات الکترونیکی دولت                                                                          | محيط آزمايش                  |
|----------------------------------------------------------------------------------------------------|--------------------------------------------------------------|------------------------------------------------------------------------------------------------|------------------------------|
| با ما گانال ارتباطی                                                                                                    | سوالات متداول اخبار اطلاعیه ها تماس ب                        | قوانین و مقررات امضاف الکترونیکی                                                               | پیش نیاز های سیستمی آموزش    |
| ۰۸:۱۵:۲۸ دوشنبه ۲۲ خرداد ۱۴۰۲                                                                                                    | زمان باقیمانده <mark>۲۹:۵۱</mark>                            | العمين أقش أخروج                                                                               | کاربر (دادورز(ایجاد مزایده)) |
|                                                                                                    |                                                              | فهرست موردهای حراج                                                                             | صفحه اصلی                    |
|                                                                                                    |                                                              |                                                                                                | کارتابل مزایده               |
| شماره حراج ۲۰۰۳٬۰۰۱۱۸۰۰۰۰۰<br>وضعیت حراج <mark>ثبت شده</mark><br>بورد حراج مرجع                                                                                                    | ,<br>۲ تا ۱۴۰۲/۰۳/۲۱ و<br>۱۴:۰۰ تا ۱۲:۲۲ تا ۱۴:۰۰<br>شماره م | عنوان حراج <mark>کیون مراجع ا<br/>تاریخ انتشار از<br/>تاریخ برگزاری<br/>شماره مورد حراج</mark> | مزایده ها (۲۱)               |
| شهر 🗸                                                                                                    | ~                                                            | استان                                                                                          | سبد واشعاك كاور              |
|                                                                                                    | جستجو یاک کردن شرایط جستجو                                   |                                                                                                | Market In cardwo caree       |
|                                                                                                    |                                                              |                                                                                                | Add Count                    |
| ایجاد مورد حراج جدید<br>مورد میرنده<br>مریده<br>زرایجار ملکان<br>شرقی<br>نیروی<br>مورد<br>مورد<br>مور<br>مورد<br>مورد<br>مورد<br>مورد<br>مورد<br>مورد<br>مورد<br>مورد<br>مورد<br>مورد<br>مورد<br>مورد<br>مورد<br>مورد<br>مورد<br>مور<br>مور<br>مور<br>مور<br>مور<br>مور<br>مور<br>مور |                                                              | ردینا حذف ویرایش <mark>جاب انطریه</mark><br>۱ حذف ویرایش ای ای انمایش<br>۱ حذف ویرایش ای ا     |                              |

شکل ۲-صفحه فهرست موردهای حراج

- در صفحه **فهرست موردهای حراج** با انتخاب کلید **چاپ** از ستون **چاپ آگهی** می توانید به ازای هر مورد حراج آگهی دریافت نمایید.
- انتخاب کلید نمایش از ستون نظریه کارشناسی می توانید به نظریه کارشناسی بار گذاری شده در فرم ثبت و ویرایش و ویرایش مال دسترسی داشته باشید. در صورتی که نیاز به ویرایش فایل نظریه کارشناسی از فرم ثبت و ویرایش مال اقدام نمایید.

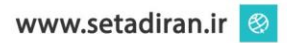

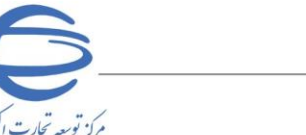

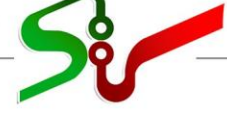

- انتخاب کلید ایجاد مورد حراج جدید وارد فرم ثبت و ویرایش مال می شوید.
  - 🔇 فیلد **دلیل بر گزاری مزایدہ** را تکمیل نمایید.
- درصورتی که نوع مال غیر منقول باشد، درج اطلاعات در فیلدهای وضعیت سند، وضعیت اجاره ملک، نوع
  کاربری و نوع مالکیت الزامی میباشد.
- پس از ثبت اطلاعات اولیه، کلید تعیین کالا/ مال فعال می شود. با انتخاب کلید تعیین کالا/ مال به سامانه مدیریت کالا متصل می شوید.
- فیلد گروه کالا: بر اساس کالاهایی که در سرویس مدیریت کالا ثبت شده است به صورت گروه کالایی مشاهده می شود.
- فیلدهای نوع کاربری و نوع ملک: بر اساس اطلاعاتی در سرویس مدیریت کالا ثبت شده است در این فیلد نمایش داده می شود.
  - مقدار فیلد میزان فروش مال به صورت پیش فرض کل مال می باشد و امکان ویرایش آن وجود دارد.
- ادر بخش اطلاعات مالی، پس از تکمیل نمودن فیلد قیمت کارشناسی، در صورتی که حراج نوبت اول باشد، فیلد قیمت پایه براساس فیلد قیمت کارشناسی به صورت سیستمی محاسبه و درج می گردد.
- از صورتی که حراج نوبت دوم باشد، مقدار فیلد قیمت پایه بر مبنای قیمت کارشناسی و حداکثر اختلاف قیمت پیشنهادی با قیمت کارشناسی به صورت سیستمی محاسبه و درج می گردد.
- افزایده های قوه قضاییه روش ارائه پیشنهاد قیمت فقط می تواند آزاد باشد و مقداردهی فیلد حداقل افزایش قیمت الزامی می باشد.
- جهت تعیین مقدار حداقل افزایش قیمت در روش آزاد می توانید از فیلد حداقل افزایش قیمت استفاده نمایید، این فیلد قابلیت مقدار دهی بالاتر از ۱ ریال را دارد.

|                                                                                                    |                                                                                                    |                                                                                                    |                                                                                                    | ویرایش 👌                                                  |
|----------------------------------------------------------------------------------------------------|----------------------------------------------------------------------------------------------------|----------------------------------------------------------------------------------------------------|----------------------------------------------------------------------------------------------------|-----------------------------------------------------------|
| مرود ماند بار<br>دور در مندان مارد<br>دور در مندان میرود از از از از از از از از                                                                                                    |                                                                                                    | ت مزایده                                                                                                    | ارکات الکترونیکی دول                                                                                                    | معط آزمایش                                                |
| کانال ارتباطی<br>۰۸:۱۲:T۷ دوشنبه ۲۲ خرداد ۱۴۰۲                                                                                                    | ار اطلاعیه ها تماس با ما<br>زمان باقیمانده <mark>۲۶:۵۱</mark>                                                                                                    | رونیکی سوالات متداول اخبا                                                                                                    | قوانین و مقررات امضاک الکت<br>                                                                                                    | پیش نیاز های سیستمی آموزش<br>کاربر (دادورز(ایجاد مزایده)) |
| شمارة يروندة 11111111111111                                                                                                    |                                                                                                    | 3002060118(                                                                                                    | بت و ویرایش مال<br>شماره جراح 00000                                                                                                    | صفحه اصلی                                                 |
|                                                                                                    |                                                                                                    | ىراج:                                                                                                    | عنوان حراج <mark>عنوان &lt;</mark>                                                                                                    | کارتابل مزایده                                            |
|                                                                                                    |                                                                                                    |                                                                                                    | لللاعات مورد حراج                                                                                                    | مزایده ها (۲۱)                                            |
| برد حراج مرجع                                                                                                    | شماره مو                                                                                                    | <b>▼</b>                                                                                                    | شماره مورد حراج<br>* دلیل برگزاری مزایده                                                                                                    |                                                           |
|                                                                                                    |                                                                                                    | منقول                                                                                                    | *نوع مورد حراج 🔘                                                                                                    | سند راهنمای کاربر                                         |
| تعیین کالا/مال                                                                                                    |                                                                                                    | گروه کالا<br>غیر منقول                                                                                                    | 0                                                                                                    | مدیریت درخواست ها (بیخینک)<br>مدیریت کارتابل              |
| نوع کاربری                                                                                                    |                                                                                                    | نوع ملک                                                                                                    |                                                                                                    |                                                           |
| نوع ماندیت 📮 👻<br>ریخ پایان اجارہ                                                                                                    | بات 🔽                                                                                                    | وضعیت سند<br>وضعیت اجارہ ملک                                                                                                    |                                                                                                    |                                                           |
| غ ماهانه اجاره                                                                                                    | مبل                                                                                                    | مبلغ وديعه اجاره                                                                                                    | * مىذات قىمىش، مالى كل مال                                                                                                    |                                                           |
|                                                                                                    |                                                                                                    |                                                                                                    | تیرد - برودی در ا <u>مل سال</u><br>* عنوان مورد حراج                                                                                                    |                                                           |
| *شهر                                                                                                    |                                                                                                    | ان شرقى 🗸                                                                                                    | محل بازدید/آدرس مال<br>استان أذربایج                                                                                                    |                                                           |
|                                                                                                    |                                                                                                    |                                                                                                    | کد پستی                                                                                                    |                                                           |
|                                                                                                    |                                                                                                    |                                                                                                    | Lenne 1                                                                                                    |                                                           |
|                                                                                                    |                                                                                                    |                                                                                                    | نظریه کارشناسی                                                                                                    |                                                           |
|                                                                                                    |                                                                                                    |                                                                                                    | نظری <b>ه کارشناسی</b>                                                                                                    |                                                           |
|                                                                                                    |                                                                                                    |                                                                                                    | نظریه کارشناسی<br>خلاصه نظریه کارشناسی                                                                                                    |                                                           |
| نظریه کارشناسی(۰)                                                                                                    |                                                                                                    |                                                                                                    | نظریه کارشناسی<br>خلاصه نظریه کارشناسی.<br>علاجات مالکان                                                                                                    |                                                           |
| نظریه کارشناسی(۰)<br>انوادگی/نام تجاری حذف                                                                                                    | (شناسه ملی انام و نام خا                                                                                                    | شماره منی/                                                                                                    | نظریه کارشناسی                                                                                                    |                                                           |
| نظریه کارشناسی(۰)<br>انوادگی/نام تجاری حذف                                                                                                    | /شناسه ملی   نام و نام خا<br>از {   >> ⊳⊧                                                                                                    | شمارہ ملی/<br>اخ حد مفعہ ک                                                                                                    | نظریه کارشناسی<br>نظریه کارشناسی<br>خلاصه نظریه کارشناسی<br>علاعات مالکان<br>دیف ماهیت<br>رکوردی یافت نشد                                                                                                    |                                                           |
| نظریه کارشناسی(۰)<br>انوادگی/نام نجاری حذف                                                                                                    | /شناسه ملی   نام و نام خا<br>از ۱   →- →-                                                                                                    | شماره ملی/<br>اه حد مفته 6                                                                                                    | نظریه کارشناسی<br>خلاصه نظریه کارشناسی<br>خلاعات مالکان<br>دیف ماهیت<br>دوردی یافت نشد<br>علاعات مالی                                                                                                    |                                                           |
| نظریه کارشناسی(۰)<br>ایوادگی/نام تجاری حذف<br>ریال                                                                                                    | /شناسه ملی نام و نام خا<br>از ۱ ) →> →۱<br>ریال * قیمت پایه                                                                                                    | شماره ملی)<br>اخ ج  مفته ]<br>سی [                                                                                                    | نظریه کارشناسی<br>نظریه کارشناسی<br>خلاصه نظریه کارشناسی<br>دیف مالکان<br>کوردی یافت نشد<br>کوردی یافت نشد<br>نشد مالک<br>خلاعات مالی<br>* قیمت کارشنا<br>* روش ارائه پیشنهاد ف                                                                                                    |                                                           |
| نظریه کارشناسی(۰)<br>انوادگی/نام تجاری حذف<br>ریال                                                                                                    | /شناسه ملی ام خا<br>از ۱ ا ⇒> ∍۱<br>ریال = قیمت پایه[<br>یت                                                                                                    | شماره ملی/<br>سی ا<br>مند علی منده ع<br>مند<br>آزاد حداقل افرایش قیم<br>مند مند مند الات                                                                                                    | نظریه کارشناسی<br>خلاصه نظریه کارشناسی<br>خلاصه نظریه کارشناسی<br>دیف مالکان<br>دیف مالکان<br>دیف مالکان<br>دوش ارائه بیشنهاد و                                                                                                    |                                                           |
| نظریه کارشناسی(+)<br>انوادگی/نام تجاری حذف<br>ریال<br>د از ارزش آخرین قیمت پیشنهادی                                                                                                    | /شناسه ملی نام و نام خا<br>از ۱۱ >> >۱<br>ریال * قیمت پایه<br>یت<br>مهادی                                                                                                    | شماره مدی/<br>ا حا مغته ۵<br>یمت<br>آزاد * حداقل افزایش قیم<br>یشنهادی در روش بلکانی<br>درصدی از آخرین قیمت پیشن                                                                                                    | نظریه کارشناسی                                                                                                    | 2<br>2<br>2                                               |
| تطریه کارشتاسی(+)<br>انوادگی/نام تجاری حذف<br>ریال<br>بد از ارزش آخرین قیمت بیشتهادی                                                                                                    | /شناسه منی ام و نام ت<br>از ۱ >> ⇒<br>ریال * قیمت پایه<br>ستریال<br>عادیریال<br>درمد از مبلغ بیشنهادی                                                                                                    | شماره ملی)<br>الا حا مفته ۵<br>یمت<br>آزاد * حداقل افزایش قیم<br>یشنهادی در وش بلکانی<br>دروش بلکانی<br>درمدی از آخرین قیمت پیشنا<br>رارداد 100                                                                                                    | نظریه کارشناسی میرسی<br>خلاصه نظریه کارشناسی<br>دیف مالکات<br>دیف ماهیت<br>کوردی یافت شد<br>کوردی یافت شد<br>توش ارائه بیشنهاد ف<br>* قیمت کارشنا<br>* مین روش گام های افزایش قیمت ب                                                                                                    | 9<br>2<br>9                                               |
| نظریه کارشناسی(+)<br>انوادگی/نام نجاری<br>در از ارزش آخرین فیمت پیشنهادی<br>مورت برنده شدن مبلغ تضمین شما به عنوان                                                                                                    | /شناسه ملی ام و نام کا<br>از ۱ >> ><br>ریال * قیمت پایه<br>یت<br>یت<br>درمار<br>درمار میلغ پیشنهادی<br>درمار میلغ پیشنهادی<br>درمار میلغ پیشنهادی                                                                                                    | شماره ملی/<br>سی شماره ملی/<br>یمت<br>آزاد <sup>*</sup> حداقل افزایش قیم<br>یشنهادی در روش یلکانی<br>درصدی از آخرین قیمت پیشنا<br>میلغ تایت<br>ارداد<br>میلغ تایت<br>مروت الکترونیکی در بستر سام                                                                                                    | نظریه کارشناسی<br>نظریه کارشناسی<br>خلاصه نظریه کارشناسی<br>دیف مالکات<br>دوش مالکات<br>کوردی یافت نشد<br>* قیمت کارشنا<br>* میلغ قابل پرداخت هنگام ق<br>زیر گرامی امکان پرداخت هنگام ق<br>دیشی از وجه معامله ضبط می گرد:                                                                                              | 2<br>2<br>2                                               |
| تطریه کارشتاسی (+)<br>ایوادگی/نام تجاری حذف<br>ایال<br>در از ارزش آخرین قرمت پیشنهادی<br>مورت برنده شدن مبلغ تغمین شما به عنوان                                                                                                  | /شناسه ملی ام و نام ت<br>از ۱ ) >> ا<br>ریال * قیمت پایه<br>ست<br>مادی<br>درصد از مبلغ بیشنهادی<br>انه امکان پذیر می باشد، همچنین در<br>10 درصد                                                                                                    | شماره ملی)<br>ا حا مغده آ<br>یمت<br>آزاد " حداقل افزایش قیم<br>آزاد " حداقل افزایش قیم<br>یشنهادی در روش بلکانی<br>میلغ تابت<br>مراب مورت الکترونیکی در بستر سام<br>ارداد 100<br>ک از قیمت بابه<br>ک از قیمت بابه                                                                                                    | نظریه کارشناسی<br>نظریه کارشناسی<br>خلاصه نظریه کارشناسی<br>یوف مالکات<br>کوردی یافت شد<br>کوردی یافت شد<br>کوردی یافت شد<br>* قیمت کارشنا<br>* قیمت کارشنا<br>* میلغ قابل برداخت هنگام قر<br>نرم گرامی امکان برداخت هنگام قر<br>نرم گرامی امکان برداخت تمین فیمت ی<br>دوش برداخت تصمین گیرد<br>دوش برداخت تصمین کیردد |                                                           |
| نظریه کارشناسی(+)<br>انوادگی/نام تجاری حذف<br>اوالدگی/نام تجاری<br>د از ارزش آخرین قیمت پیشنهادی<br>مورت برنده شدن مبلغ تغمین شما به عنوان                                                                                       | /شناسه ملی ام و نام خا<br>از ۱ → → ا<br>ریال * قیمت پایه<br>یت<br>یادی می ایند ، همچنین در<br>انه امکان پذیر می باشد ، همچنین در<br>ان امکان پذیر می باشد ، همچنین در<br>ریال                                                                                                    | شماره ملی/<br>سی شماره ملی/<br>سی شماره ملی/<br>شماره ملی/<br>شمار<br>شماره ملی/<br>شماره ملی/<br>شماره ملی/<br>شماره ملی/<br>شماره | نظریه کارشناسی میسید<br>نظریه کارشناسی میسید<br>خلاصه نظریه کارشناسی<br>دیف مالکات<br>کوردی یافت نشد<br>کوردی یافت نشد<br>بالاعات مالی<br>* ویش ارائه بیشنهاد ف<br>* میلغ قابل پرداخت هنگام ق<br>میسی از وجه معامله ضبط می گردد<br>روش پرداخت تضمین فارسد<br>دوش پرداخت تضمین کردد<br>مربغ در اخت تضمین کرده           |                                                           |
| تطریه کارشتاسی (+)<br>ایوادگی/نام تجاری حذف<br>مورت برنده شدن مبلغ تفمین شما به عنوان<br>سورت برنده شدن مبلغ تفمین شما به عنوان                                                                                                  | /شناسه ملی ام و نام ت<br>از ۱ ا >> ⇒<br>ریال * قیمت پایه<br>ست<br>عادی<br>درصد از مبلغ بیشنهادی<br>انه امکان پذیر می باشد، همچنین در<br>10 درصد<br>ریال                                                                                                    | شماره ملی)<br>الا حا مفته ۵<br>میت<br>(ماراد " حداقل افزایش قیم<br>میشنهادی در روش بلکانی<br>دروش بلکانی<br>مبلغ نایت<br>مبلغ نایت<br>در الگرونیکی<br>در بستر سام<br>کار قیمت بایه<br>ایت مبلغ ریالی تضمین                                                                                                    | نظریه کارشناسی                                                                                                    | 2<br>2<br>2<br>2<br>2                                     |
| نظریه کارشناسی(+)<br>انوادگی/نام تجاری<br>مورت برنده شدن مبلغ تشمین شما به عنوان<br>سورت برنده شدن مبلغ تشمین شما به عنوان                                                                                                    | /شناسه ملی او رام خا<br>از ۱ → ۲۰۰۰<br>یال ۴ → ۲۰۰۰<br>یادی او میلغ بیشنهادی<br>درصد از میلغ بیشنهادی<br>انه امکان پذیر می باشد، همچنین در<br>10 درصد<br>ریال                                                                                                    | شماره ملی/<br>سی<br>یمت<br>سی<br>آزاد حداقل افزایش فیم<br>یشنهادی در روش یلکانی<br>درمدی از آخرین قیمت پیشن<br>میلگانی<br>درمدی از آخرین قیمت پیش<br>مرازداد<br>مالغ تابت<br>در الگترونیکی<br>دا زقیمت پایه<br>ایت مبلغ ریالی تضمین                                                                                                    | نظریه کارشناسی                                                                                                    |                                                           |
| نظریه کارشناسی(۰)<br>ایوادگی/نام تجاری حذف<br>یال<br>مورت برنده شدن مبلغ تصمین شما به عنوان<br>سیرینده شدن مبلغ تصمین شما به عنوان<br>سیری می میریکاه آخوری                                                                      | ارشناسه منی ام و نام ت<br>از ۱ >> ⇒<br>ریال * قیمت پایه<br>یت<br>درصد از مبلغ بیشنهادی<br>انه امکان پذیر می باشد، همچنین در<br>10 درصد<br>ریال                                                                                                    | شماره ملی/<br>سی فی مند ا<br>سی (مند مالی)<br>سی (مند مالی)<br>سی (مند مالی)<br>سی (مالی)<br>سی (مند از این می می الی)<br>مالی مورت الکرونیکی در بستر سام<br>ارداد 100<br>مالی تابت<br>ک از قیمت بابه<br>تابت مبلغ ربالی تضمین (مالی<br>تابت مبلغ ربالی تضمین (مالی)<br>سی مورو اسلامی ایران                                                                                                    | نظریه کارشناسی                                                                                                    |                                                           |
| نظریه کارشناستی(+)<br>انوادگی/نام تجاری حذف<br>مورت برنده شدن میلغ تضمین شما به عنوان<br>مورت برنده شدن میلغ تضمین شما به عنوان<br>مورت بنده شدن میلغ تضمین شما به عنوان<br>مورت بنده شدن میلغ تضمین شما به عنوان<br>مورد بندگاه | /شناسه منی ام و نام خا<br>از ۱ → ۲۰۰۰<br>از ۱ → ۲۰۰۰<br>ای ال ۲۰۰۰ میلی اید<br>او امکان پذیر می باشد، همچنین در<br>انه امکان پذیر می باشد، همچنین در<br>ان امکان پذیر می باشد، همچنین در<br>ای ال                                                                                                    | سی شماره ملی/<br>سی شماره ملی/<br>سی شاره ملی/<br>سی شاره ملی/<br>سی شار ملی/<br>سی شاره ملی/<br>سی شار ملی/<br>سی شار ملی/<br>سی شار ملی/<br>سی شار ملی/<br>سی شار ملی/<br>سی شار ملی                                                          | نظریه کارشناسی                                                                                                    |                                                           |
| تطریه کارشتاسی (۰)<br>ایوادگی/نام تجاری حذف<br>مورت بزنده شدن مبلغ تضمین شما به عنوان<br>سورت بزنده شدن مبلغ تضمین شما به عنوان<br>سورت بزنده شدن مبلغ تضمین شما به عنوان<br>سورت بزنده شدن مبلغ تضمین شما به عنوان              | ارشناسه منی نام و نام ت<br>از ۱ ا → ۱<br>ین ( ا → ۱ → ۱<br>ین ( ا → ۱ → ۱<br>ین ( ا → ۱)<br>درصد از مبلغ بیشنهادی<br>درصد از مبلغ بیشنهادی<br>انه امکان پذیر می باشد، شمچنین در<br>10 درصد<br>ریال                                                                                                    | سی فی از مندی ملی ا<br>سی فی در این مندی آ<br>نیمت<br>(آزاد " حداقل افزایش قیم<br>درمدی از آخرین قیمت بیشنا<br>منابع مورت الکترونیگی در بستر ساما<br>م<br>ما به مورت الکترونیگی در بستر ساما<br>م<br>ازداد 100<br>(سمی جمهوری اسلامی ایران<br>(سمی جمهوری اسلامی ایران<br>ب<br>(سمی جمهوری اسلامی ایران<br>الان از می ایم ایران                                                                                                    | نظریه کارشناسی                                                                                                    |                                                           |
| نظریه کارشناست.(+)<br>انوادگی/نام نجاری حذف<br>مورت برنده شدن میلغ تضمین شما به عنوان<br>مورت برنده شدن میلغ تضمین شما به عنوان<br>مورت برنده شدن میلغ تضمین شما به عنوان<br>مورت برنده مراه می                                  | /شناسه منی ام و نام خا<br>ار ۱۱ → قیمت پایه ا<br>بت الی ۱۱ → قیمت پایه ا<br>بت الی الی این الی الی الی الی<br>بی الی الی الی الی الی الی الی الی<br>بی الی الی الی الی الی الی الی الی الی ال                                                                                                    | سی اسی اسی اسی ملی ا<br>سی اسی ا<br>سی اسی ا<br>سی اسی ا<br>سی اسی ا<br>سی اسی ا<br>سی اسی ا<br>سی اسی ا<br>سی اسی ا<br>سی اسی اسی ا<br>سی اسی اسی اسی اسی اسی اسی اسی اسی ا<br>سی اسی اسی اسی اسی اسی اسی اسی اسی ا<br>سی اسی اسی اسی اسی اسی اسی اسی اسی اسی ا                                                                                                    | نظریه کارشناسی                                                                                                    |                                                           |
| نظریه کارشناسی(۱۰)<br>انوادگی/نام نجاری حذف<br>مد از ارزش آخرین قیمت بیشنهادی<br>مورت برنده شدن مبلغ تضمین شما به عنوان<br>شهر دستگاه<br>تشهر دستگاه<br>تقی همراه<br>به الکترونیکی                                               | ارشناسه علی او نام ت<br>از ۱۱ ← ۹ فیمت پایه<br>ست او ایک او ایم ت<br>این او ایک او ایم او<br>ست او ایک او ایم او<br>او ایک او ایم او<br>او ایک او ایم او ایک او ایم او<br>او ایک او ایک او ایم او<br>او ایک او ایک او ایم او ایم او<br>او ایک او ایک او ایم او ایم او<br>او ایک او ایک او ایم او ایم او<br>ایم او ایک او ایم او ایم او<br>ایم او ایک او ایم او ایم او<br>ایم او ایک او ایم او ایم او<br>ایم او ایک او ایم او ایم او<br>ایم او ایم او ایم او ایم او<br>ایم او ایم او ایم او ایم ایم او ایم او<br>ایم او ایم او ایم او ایم او ایم ایم او ایم او<br>ایم او ایم او ایم ایم او ایم ایم او ایم او ایم او ایم ایم او ایم ایم او ایم ایم او ایم ایم ایم او ایم او ایم ایم او ایم او ایم ایم او ایم او ایم ایم او ایم ایم ایم ایم ایم ایم او ایم او ایم او ایم ایم او ایم او ایم ایم ایم ایم ایم ایم ایم ایم ایم ایم | ن شماره ملی)<br>ن حا مفته ۵<br>میت<br>سی منابع<br>ازاد " حداقل افزایش قیم<br>آزاد " حداقل افزایش قیم<br>مایع مورد الکرونیکی<br>مایع مورد الکرونیکی در بستر سام<br>مایع مورد الکرونیکی<br>مایع مورد الکرونیکی<br>مایع در بستر سام<br>مایع در بستر سام<br>مایع در بستر سام<br>مایع در بستر سام<br>مایع در بستر سام<br>مایع در بستر سام<br>مایع در بای در بستر سام<br>مایع در بای در بستر سام<br>مایع در بای در بای در بای در بای در بای در بای<br>مایع در بای در بای                                                                                                    | نظریه کارشناسی                                                                                                    |                                                           |

شکل ۳- ثبت و ویرایش مال

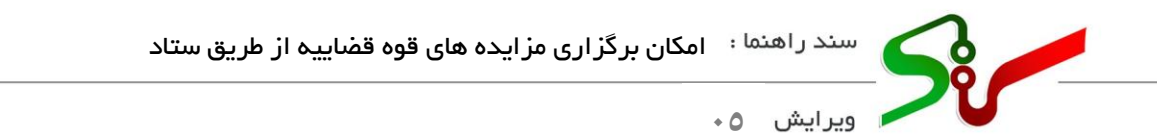

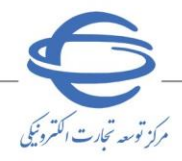

ادر صورتی که نوع مال منقول باشد، تکمیل فیلد نظریه کارشناسی، تعیین کالا/مال الزامی میباشد.
در صورتی که نوع مال غیرمنقول باشد، تکمیل فیلد نظریه کارشناسی، اطلاعات مالکان و تعیین کالا/مال
الزامی میباشد.

|   |            |                                   | ارشناسی                                                   | پیوست نظریه ک                                                         | مُ نوع مدرک |  |
|---|------------|-----------------------------------|-----------------------------------------------------------|-----------------------------------------------------------------------|-------------|--|
|   | State 5    | Alex Sec                          | 3101060118                                                | 000040                                                                | شماره       |  |
|   | عميت       | لوطيعات                           | طمه طبدی                                                  | الم قايل                                                              | رديف        |  |
|   |            |                                   |                                                           |                                                                       |             |  |
|   |            |                                   |                                                           |                                                                       |             |  |
|   |            |                                   |                                                           |                                                                       |             |  |
|   |            |                                   |                                                           |                                                                       |             |  |
|   |            |                                   |                                                           |                                                                       |             |  |
|   |            | جديد خروج                         | افزودن فايل                                               |                                                                       |             |  |
|   |            |                                   |                                                           |                                                                       |             |  |
|   |            |                                   |                                                           |                                                                       |             |  |
|   |            | نظریه کارشناس                     | شکا ۴–پیمست                                               |                                                                       |             |  |
|   |            | نظریه کارشناسی                    | شکل ۴-پيوست                                               |                                                                       |             |  |
|   |            | نظریه کارشناسی                    | شكل ۴-پيوست                                               |                                                                       |             |  |
| 4 |            | نظریه کارشناسی                    | شکل ۴-پيوست<br>ن                                          | طلاعات مالکا                                                          |             |  |
| 9 |            | نظریه کارشناسی<br><sup>قوقی</sup> | شکل ۴-پيوست<br>ن<br>ناهبت <mark>0</mark> حقيقي0 <         | طلاعات مالکا<br>* «                                                   |             |  |
|   |            | نظریه کارشناسی<br><sup>قوقی</sup> | شکل ۴-پيوست<br>ن<br>باهيت ، حقيقي0 <<br>ہ ملي             | <mark>طلاعات مالکا</mark><br>* ه<br>شمارا                             |             |  |
|   |            | نظریه کارشناسی<br><sup>قوقی</sup> | شکل ۴-پیوست<br>ن<br>ماہیت () حقیقی() ح<br>ہ ملی ()        | طلاعات مالکا<br>* م<br>شماره<br>شناسه                                 |             |  |
|   |            | نظریه کارشناسی<br><sup>هوقی</sup> | شکل ۴-پيوست<br>ن<br>اهيت ، حقيقي () <<br>ه ملي<br>نجاري ( | <mark>طلاعات مالکا:</mark><br>* «<br>شمارد<br>شناسه<br>ر خانوادگی/نام | * نام و ناه |  |
|   | ئېت يازگشت | نظریه کارشناسی<br><sup>قوقی</sup> | شکل ۴-پیوست<br>ن<br>الہیت ۞ حقیقی ۞ <<br>ہ ملی<br>تجاری   | <mark>طلاعات مالکا</mark><br>* ه<br>شماره<br>شناسه<br>ر خانوادگی/نام/ | * نام و ناه |  |
|   | ثبت بازگشت | نظریه کارشناسی<br><sup>هوقی</sup> | شکل ۴-پيوست<br>ن<br>اهيت ، حقيقي ( <<br>ه ملي<br>نجاري (  | <mark>طلاعات مالکا</mark><br>* «<br>شمارد<br>شناسه<br>ر خانوادگی/نام  | * نام و ناه |  |

فیلد مبلغ قابل پرداخت هنگام قرارداد به صورت پیش فرض ۱۰۰ درصد میباشد و غیرقابل تغییر است.
 فیلد درصد تضمین به صورت پیش فرض ۱۰ درصد میباشد.
 پس از ثبت فرم ثبت و ویرایش مال با استفاده از کلید بازگشت، به فرم ثبت/ ویرایش مزایده بازگشته و با کلیک بر کلید ارسال جهت تایید، مزایده را جهت تایید و انتشار در برد سامانه به دادورز(مدیریت مزایده) ارسال نمایید.

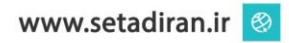

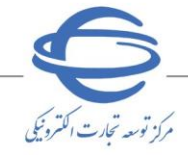

## تایید مزایده جهت انتشار در برد سامانه (دادورز(مدیریت مزایده))

۳-دادورز(مدیریت مزایده) تا پیش از انتشار مزایده، امکان ویرایش اطلاعات و مال های حراج را دارد و می تواند مزایده را جهت ویرایش به دادورز(ایجاد مزایده) نیز ارسال نماید. پس از تایید اطلاعات مزایده توسط دادورز(مدیریت مزایده)، مزایده در زمان تعیین شده منتشر می شود.

🔇 همچنین در صورتی که مزایده در وضعیت در **انتظار تایید باشد** امکان ویرایش اطلاعات وجود خواهد داشت.

| مراد تبد ت الارباط                | لی<br>موری اسلامی ایران<br>سنمت ، معدن و تجارت | ي.<br>وزارته                                    |                                                             |                              |                                                      | مزايده                                                | کی دولت                                                                                                | كات الكتروني                                                     | <b>امانه تدار</b><br>بیط آزمایشی |                                                                           |
|-----------------------------------|------------------------------------------------|-------------------------------------------------|-------------------------------------------------------------|------------------------------|------------------------------------------------------|-------------------------------------------------------|----------------------------------------------------------------------------------------------------|------------------------------------------------------------------|----------------------------------|---------------------------------------------------------------------------|
|                                   |                                                | کانال ارتباطی                                   | تماس با ما                                                  | اطلاعيه ها                   | اخبار                                                | سوالات متداول                                         | امضاف الكترونيكي                                                                                       | قوانین و مقررات                                                  | آموزش                            | پیش نیاز های سیستمی                                                       |
| ' خرداد ۱۴۰۲                      | ۰۸ دوشنبه ۲۲                                   | ι:٣٢:٠٨                                         | <b>Y9:</b> Y                                                | مان باقیمانده <mark>۱</mark> | )j                                                   |                                                       | خروج                                                                                                   | تغيير نقش                                                        | ا مردين ميداد                    | کاربر (دادورز(مدیریت مزایده))                                             |
|                                   |                                                |                                                 |                                                             |                              |                                                      |                                                       |                                                                                                    | رایش و تایید مزایده                                              | ور                               | صفحه اصلی                                                                 |
|                                   | 11111111                                       | ج: <mark>در انتظار تایید</mark><br>ہ: 111111111 | وضعیت حرا:<br>* شماره پروند                                 |                              |                                                      | <mark>پورې اس</mark><br>3002                          | روزنامه رسمی جم<br>060118000040                                                                        | م دستگاه مزایده گزار:<br>شماره حراج:                             | .U                               | کارتابل مزایده<br>مزایده ها (۷)                                           |
|                                   |                                                |                                                 |                                                             |                              | <b>~</b>                                             |                                                       | هنوان مراح:<br>حراج نوبت دوم                                                                           | *عنوان حراج:<br>* نوبت حراج:                                     | 1.00                             | e la classica estatica<br>D halp                                          |
|                                   |                                                |                                                 |                                                             |                              |                                                      |                                                       |                                                                                                    | للاعات زمانی                                                     | ום                               | Active (17)                                                               |
| ت: <mark>14:00</mark><br>ت: 12:25 | ساعد<br>تا ساعد                                | 1402/04/01<br>14:00<br>08:00                    | تا تاریخ: <mark>5</mark><br>*تا ساعت: _<br>بزانه از ساعت: _ | 1<br>1<br>1402/              | ى روزنامە(•)<br>عت: 12:20<br>عت: 12:22<br>ريخ: 04/04 | أكم<br>1402/<br>1402 * ساء<br>1402/<br>1402/<br>1402/ | گوی روزنامه:<br>ز کارشناسی: 03/21<br>ار: "از تاریخ: 03/23<br>اج: "تاریخ: 04/05<br>ید: "از تاریخ: 03/31 | تاریخ آ<br>*تاریخ<br>تاریخ انتش<br>تاریخ برگزاری حر<br>مهلت بازد | (4                               | گرایش ها<br>است را فیمالد کاربر<br>میرید در اواست ها (ایکی<br>افتیت کاراط |
| رصد                               | ئىناسى <mark>20</mark> در                      | بادی با قیمت کارن                               | مجاز قيمت پيشنو                                             | ر درصد اختلاف                | * حداکث                                              | س از تاریخ برگزاری                                    | ىزايدە 30 روز بى                                                                                       | * مهلت واریز بهاک ه<br>لاعات مزایده گزار                         | اط                               |                                                                           |
|                                   | -نماینده دادستا                                | ىي عبدالحسين                                    | ة دادستان: <mark>م</mark> جت                                | * نمایند                     | ت مزای 💙                                             | ين-دادورز(مديريد                                      | ة): <mark>مجتبى عبدالحس</mark><br>ت:                                                                   | دادورز (مديريت مزايده<br>توضيحار                                 | 8                                |                                                                           |
|                                   |                                                | ک حراج (۱)                                      | مضا موردها؟<br>خروج                                         | ن تایید و ا<br>بازگشت        | ، جهت ویرایش<br>انصراف                               | ت ارسال<br>جاب                                        | اره دار الزامی است.<br>ثب                                                                              | د نمودن فیلدهای ستا                                              | وار                              |                                                                           |
|                                   |                                                |                                                 |                                                             | یدہ                          | تاييد مزا                                            | –ويرايش و                                             | شکل ۶                                                                                                  |                                                                  |                                  |                                                                           |

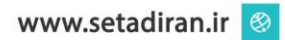

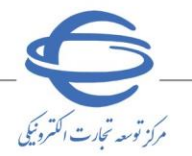

ابطال مزایده (دادورز(مدیریت مزایده))

<sup>4</sup>-امکان ابطال مزایده در وضعیتهای در انتظار تایید، تایید و امضا شده، منتشر شده و در حال بر گزاری

وجود دارد.

🔇 برای حذف مزایده می توانید از طریق کار تابل **دادورز(مدیریت مزایده)** اقدام نمایید.

ا انتخاب کلید ابطال از ستون ابطال مزایده، در پنجره نمایش داده شده، دلایل ابطال مزایده نمایش داده می شود و پس از انتخاب دلیل ابطال بر کلید ابطال کلیک نمایید.

| إتهار تبارت اكتر                                                                                                    | he w                                                                                                    | لي)<br>اللاس ايران<br>معدن و تج                                                               | میرون<br>وزارت صنعت                                                                                                    |                                                                                                    |                                                                 |                                                                                                    | مزايده                                                                                                  | یکی دولت                                                                                      | ب الكترون                                                                                                    | . <b>ارکات</b>                                                                                                    | ا <b>مانه تد</b><br>یط آزمایش | lu <b>S</b>                                                  |
|----------------------------------------------------------------------------------------------------|----------------------------------------------------------------------------------------------------|-----------------------------------------------------------------------------------------------|----------------------------------------------------------------------------------------------------|----------------------------------------------------------------------------------------------------|-----------------------------------------------------------------|----------------------------------------------------------------------------------------------------|----------------------------------------------------------------------------------------------------|-----------------------------------------------------------------------------------------------|----------------------------------------------------------------------------------------------------|----------------------------------------------------------------------------------------------------|-------------------------------|--------------------------------------------------------------|
|                                                                                                    |                                                                                                    |                                                                                               | ل ارتباطی                                                                                                    | , با ما كانا                                                                                                    | تماس                                                            | اخبار اطلاعیه ها                                                                                                    | سوالات متداول                                                                                           | امضای الکترونیکی                                                                              | ین و مقررات                                                                                                    | قوانب                                                                                                    | آموزش                         | نی نیاز های سیستمی                                           |
| ترداد ۴۰۲                                                                                                    | نبه ۲۳ خ                                                                                                    | سه شا                                                                                         | ۰۰:(۵):۰۰                                                                                                    |                                                                                                    | 19:1                                                            | زمان باقیمانده ۴                                                                                                    |                                                                                                    | خروج                                                                                          | 📘 تغيير نقش                                                                                                    | الحمين                                                                                                    | محمل عب                       | دادورز(مدیریت مزایده)) :                                     |
|                                                                                                    |                                                                                                    |                                                                                               |                                                                                                    |                                                                                                    |                                                                 |                                                                                                    |                                                                                                    |                                                                                               | مزايده                                                                                                    | كارتابل                                                                                                    |                               | صفحه اصلى                                                    |
|                                                                                                    |                                                                                                    |                                                                                               |                                                                                                    |                                                                                                    |                                                                 | عنوان حراج                                                                                                    |                                                                                                    |                                                                                               | ، حراج                                                                                                    | شماره                                                                                                    | -                             | ل مزایده                                                     |
|                                                                                                    |                                                                                                    |                                                                                               | U                                                                                                    |                                                                                                    |                                                                 | یخ انتشار حراج از                                                                                                    | דו נו                                                                                                   |                                                                                               | برونده                                                                                                    | شماره                                                                                                    |                               | مزایده ها (۷)                                                |
|                                                                                                    |                                                                                                    |                                                                                               | تا                                                                                                    |                                                                                                    |                                                                 | خ برگزاری حراج از                                                                                                    | تاريع 🗸                                                                                                 |                                                                                               | ، حراج                                                                                                    | وضعيت                                                                                                    | 1,000                         | y bitologi daga tasihi dar<br>(h) matya                      |
|                                                                                                    |                                                                                                    |                                                                                               |                                                                                                    |                                                                                                    | ستجو                                                            | ستجو 🚽 یاک کردن شرایط ج                                                                                                    |                                                                                                    |                                                                                               |                                                                                                    |                                                                                                    |                               | <ol> <li>alog8</li> </ol>                                    |
|                                                                                                    |                                                                                                    |                                                                                               |                                                                                                    |                                                                                                    |                                                                 |                                                                                                    |                                                                                                    |                                                                                               |                                                                                                    |                                                                                                    |                               | 1.0.1                                                        |
|                                                                                                    |                                                                                                    |                                                                                               |                                                                                                    |                                                                                                    |                                                                 |                                                                                                    |                                                                                                    |                                                                                               |                                                                                                    |                                                                                                    |                               | 50 C                                                         |
|                                                                                                    |                                                                                                    | _                                                                                             |                                                                                                    |                                                                                                    | Mai                                                             |                                                                                                    |                                                                                                    |                                                                                               |                                                                                                    |                                                                                                    |                               | د ان<br>راهندان کارر                                         |
| وضعيت                                                                                                    | ساعت<br>پايان                                                                                                    | ساعت<br>شروع                                                                                  | ناريخ<br>برگزار≎ ≎                                                                                                    | تاريخ انتشار                                                                                                    | تعداد<br>مورد<br>حراح                                           | عنوان حراح                                                                                                    | شماره پرونده                                                                                            | شماره حراج ≑                                                                                  | ایید ابطال<br>مزایده                                                                                                    | رديف ت                                                                                                    | 6.5                           | د به<br>راهنداد کاربر<br>به محمد به اداری                    |
| وضعیت<br>در مرحله<br>ویرایش                                                                                                    | ساعت<br>پایان<br>۱۴:۰۰                                                                                                    | ساعت<br>شروع<br>۱۲:۲۲                                                                         | تاریخ<br>برگزاری :<br>۱۴۰۲/۰۲/۰۵                                                                                                    | <b>تاریخ انتشار</b><br>۱۴۰۲/۰۳/۲۲ یا<br>۱۴۰۲/۰۴/۰۵                                                                                                    | تعداد<br>مورد<br>حراح<br>۳                                      | عنوات حراج<br>ا موان حراج                                                                                                    | شماره پرونده                                                                                            | شماره حراج (۲۰۰۰)<br>۲۰۰۲۰۶۰۱۱/۱۰۰۰۴۰                                                         | ایید ابطال<br>مزایده<br>ایید ابطال                                                                                                    | رديف ت<br>۱                                                                                                    | 6.4                           | د ه<br>رافنداد کاربر<br>د درمواست ه (تیکینا<br>- مرجو        |
| وضعیت<br>در مرحله<br>ویرایش<br>برگزار                                                                                           | ساعت<br>پایان<br>۱۴:۰۰                                                                                                    | ساعت<br>شروع<br>۱۲:۲۲<br>۱۲:۴۷                                                                | نارین<br>برگزاری ۵<br>۱۴۰۲/۰۴/۰۵<br>۱۴۰۲/۰۲/۲۱                                                                                                    | <b>تاریخ انتشار</b><br>۱۴۰۲/۰۲/۲۴ از<br>۱۴۰۲/۰۴/۰۵<br>۱۴۰۲/۰۲/۲۱                                                                                                    | تعداد<br>مورد<br>حراح<br>۳                                      | عنوات حراح<br>اسوات الراجيا<br>است: الليو                                                                                                    | شماره برونده<br>۱۹۹۹ این این این این این این این این این این                                            | شماره حراج خ<br>۲۰۰۰۲۰۰۰ ( ۲۰۶۰ )<br>۲۰۰۰۲۹ ( ۲۰۶۰ )                                          | ابید ابطال<br>مزایده<br>ایید ابطال<br>ایید ابطال                                                                                                    | ردیف ن<br>۱<br>۲                                                                                                    | 6.0                           | د ها<br>رافنداد کاربر<br>ت درمواست ها (تیکینا<br>بد کارتایل  |
| وضعیت<br>در مرحله<br>ویرایش<br>برگزار<br>شده<br>تا د                                                                            | <mark>ساعت</mark><br>پایان<br>۱۴:۰۰<br>۱۴:۱۷                                                                                                    | ساعت<br>شروع<br>۲۲:۲۲<br>۱۲:۴۷<br>۱۲:۴۷                                                       | <mark>کرینی</mark><br>برگزاری :<br>۱۴۰۲/۰۴/۰۵<br>۱۴۰۲/۰۲/۲۱<br>۱۴۰۲/۰۴/۱۱                                                                                                    | <mark>تاریخ انتشار</mark><br>۱۲۰۲/۰۲/۲۲ی<br>۱۲۰۲/۰۲/۵۵<br>۱۲۰۲/۰۲/۲۱<br>۱۲۰۲/۰۲/۲۱<br>۱۲۰۲/۰۲/۲۱                                                                                                    | تعداد<br>مورد<br>حراح<br>۳<br>۲                                 | عنوان حراح<br>مواند براچا<br>است: امو<br>است: ارو الفاریو                                                                                          | شماره برونده<br>۱۹۹۹ می اوند<br>۱۹ کارگم جگ شود<br>۱۹۹۰                                                 | <mark>شماره حراج ۲</mark><br>۲۰۰۰-۲۰<br>۲۰۰۲-۶۰-۱۸۰۰۰-۲۹<br>۲۰۰۲-۶۰-۱۸۰۰۰-۲۷                  | ایید ابطال<br>مزایده<br>ایید ابطال<br>ایید ابطال                                                                                                    | رديف ت<br>۱<br>۲<br>۲<br>۲                                                                                                    | 64                            | د ۵۵<br>رافنداک کاربر<br>د: دردواست ۵۵ (تیکیباً<br>د: کارتیل |
| وضعیت<br>در مرحله<br>ویرایش<br>برگزار<br>شده<br>تایید<br>در انتظار                                                              | <mark>ت العالمان العالمان العالمان العالمان العالمان العالمان العالمان العالمان العالمان العالمان العالمان العالمان المان العالمان العالمان مان مالي مان مان مان ما<br/>ماليات العالمان العالمان العالمان العالمان العالمان العالمان العالمان العالمان العالمان العالمان العالمان العالم<br/>ماليات العالمان العالمان العالمان العالمان العالمان العالمان العالمان العالمان العالمان مان ماليات العالمان مال</mark> | ساعت<br>شروع<br>۱۲:۲۲<br>۱۲:۴۷<br>۱۲:۰۰                                                       | <mark>کی تاریخ</mark><br>برگزارگ<br>۱۴۰۲/۰۴/۰۵<br>۱۴۰۲/۰۲/۲۱<br>۱۴۰۲/۰۴/۱۱<br>۱۴۰۲/۰۲/۲۰                                                                                                    | <mark>تاریخ انتشار</mark><br>۱۲۰۲/۰۲/۲۵۵<br>۱۴۰۲/۰۲/۰۵۵<br>۱۴۰۲/۰۲/۲۱<br>۱۴۰۲/۰۲/۲۱<br>۱۴۰۲/۰۲/۱۵<br>۱۴۰۲/۰۲/۱۵                                                                                                    | نعداد<br>مورد<br>حراج<br>۳<br>۲                                 | عنوان حراج<br>المران جراجا<br>المت جراج الذارية<br>المرابع<br>الإراف                                                                               | شماره پرونده<br>۲ گولتر بنگ شود<br>۱۳۳                                                                  | شماره حراج ۲<br>۲۰۰۲ - ۶۰۱ ۸۰۰۰۰ ۲۹<br>۲۰۰۲ - ۶۰۱ ۸۰۰۰۰ ۲۹<br>۲۰۰۲ - ۶۰۱ ۸۰۰۰۰ ۲۶             | ایید مزایده<br>مزایده<br>ایید ابطال<br>ایید ابطال<br>ایید ابطال                                                                                                    | رديف ت<br>۱<br>۲<br>۲<br>۲<br>۲                                                                                                    | (d                            | د ۵۵<br>راهندالد کاربر<br>ده کارتیل<br>ده کارتیل             |
| وضعیت<br>در مرحله<br>ویرایش<br>نیرگزار<br>شده<br>تایید<br>در انتظار<br>تایید<br>منتشر                                           | ساعت<br>پایان<br>۱۴:۰۰<br>۱۶:۱۷<br>۱۵:۰۰<br>۱۴:۰۰                                                                                                    | ساعت<br>شروع<br>۱۲:۲۲<br>۱۲:۴۷<br>۱۲:۴۷<br>۱۰:۰۰                                              | تاریخ<br>برگراری -<br>۱۴۰۲/۰۴/۰۵<br>۱۴۰۲/۰۴/۱۱<br>۱۴۰۲/۰۴/۱۱<br>۱۴۰۲/۰۲/۳۰                                                                                                    | ناریخ انتشار           ۱۲۰۰۲/۰۲/۲۱           ۱۲۰۰۲/۰۲/۲۰۱           ۱۳۰۰۲/۰۲/۲۱           ۱۳۰۰۲/۰۲/۲۱           ۱۳۰۰۲/۰۲/۲۱           ۱۳۰۰۲/۰۲/۲۱           ۱۳۰۰۲/۰۲/۲۱           ۱۳۰۰۲/۰۲/۲۱           ۱۳۰۰۲/۰۲/۲۱           ۱۳۰۰۲/۰۲/۲۱           ۱۳۰۰۲/۰۲/۲۰           ۱۴۰۰۲/۰۲/۲۰           ۱۴۰۰۲/۰۲/۲۰                                                                                                    | تعداد<br>مورد<br>7<br>7<br>7<br>7<br>7<br>1<br>1                | عنوان حراج<br>اسران جراجا<br>است جامع<br>است جرم الشارية<br>المشاركة<br>الاست الا                                                                  | شماره برونده<br>۱۷ گوالر جل شو.<br>۱۳۳۰<br>۱۳۳۰                                                         | نسماره حراج ۲۰<br>۲۰۰۶ - ۲۰۶۰ - ۱۸۰۰۰۰ ۴۹<br>۲۰۰۶ - ۲۰۶۰ - ۱۸۰۰۰ ۴۶<br>۲۰۰۶ - ۲۰۶۰ - ۱۸۰۰۰ ۴۶ | ایید<br>مزاہدہ<br>ایید ایطال<br>ایید ایطال<br>ایید ایطال<br>ایید ایطال                                                                                                    | ردیف ت<br>۱<br>۲<br>۲<br>۲<br>۲<br>۲<br>۲                                                                                                    | (d                            | د ۵۵<br>راهنماک کاربر<br>ت درمواست ۱۵ (نیکیر)<br>ده کارتیل   |
| وضعیت<br>در مرحله<br>ویرایش<br>شده<br>تایید<br>در انتظار<br>تایید<br>منتشر<br>شده<br>برگزار                                     | ساعت<br>پایان<br>۱۴:۰۰<br>۱۴:۱۷<br>۱۵:۰۰<br>۱۴:۰۰                                                                                                    | ساعت<br>شروع<br>۱۲:۲۲<br>۱۲:۴۷<br>۱۰:۰۰<br>۱۲:۰۰                                              | $\frac{\partial y_{1}y_{2}}{\partial x_{2}} + \frac{\partial y_{1}y_{2}}{\partial x_{2}} + \frac{\partial y_{2}y_{2}}{\partial x_{2}}$ $(y_{1}+y_{1}+y_{2}+y_{2}+$ | $r_{1}$<br>$r_{1}$<br>r | تعداد<br>مورد<br>حراج<br>۲<br>۲<br>۱<br>۱                       | عنوان حراج<br>اسران جزاجا<br>است جامع<br>است جو طنایته<br>است ۲۱۱<br>است ۲۱۱<br>ارونی جویو                                                         | شماره برونده<br>۱۹ گوگر جله شوه<br>۱۹۳۰<br>۱۹۳۰<br>۱۹۳۰                                                 |                                                                                               | البيد<br>مزايده<br>ايبيد ايطال<br>ايبيد ايطال<br>ايبيد ايطال<br>ايبيد ايطال<br>ايبيد ايطال                                                                                                    | ردیف ن<br>۲<br>۲<br>۲<br>۲<br>۲<br>۲<br>۲<br>۲<br>۲                                                                                                    | 64                            | د ۵۵<br>راشنداک کاربر<br>ت درمواست ۱۵ (نیکییا<br>در کارتیل   |
| وضعیت<br>در مرحله<br>ویرایش<br>برگزار<br>در انتظار<br>تایید<br>منتشر<br>شده<br>برگزار<br>برگزار                                 | <mark>العادي</mark><br>الج:+<br>الج:+-<br>الم:<br>الم:<br>الم:<br>الم:<br>الم:<br>الم:                                                                                                    | ساعت<br>شروع<br>۱۲:۲۲<br>۱۲:۲۲<br>۱۰:۰۰<br>۱۰:۰۰<br>۱۰:۰۰<br>۱۰:۰۰                            | $\frac{\partial y_{0}\psi}{\partial x_{0}^{2}C_{1}C_{2}},$ $y_{0}^{2}C_{1}C_{2}^{2}C_{1}^{2}C_{2}^{2}C_{1}^{2}C_{2}^{2}C_{1}^{2}C_{1}^{2}C_{$                                  | שראל איז איז איז איז איז איז איז איז איז איז                                                                                                    | تعداد<br>مورد<br>حراج<br>۲<br>۲<br>)<br>)<br>)<br>)             | عنوان حراج<br>اسران مراجا<br>است الرو التارية<br>الروان<br>الروان<br>الروان الروان<br>الروان الروان                                                | شماره پرونده<br>۲۰ گوالی یک شوه<br>۱۳۳۰<br>۱۳۹۹<br>۱۳۹۹<br>۱۳۹۹                                         | نسماره حراج ب<br>                                                                             | ایید ایطال<br>مرایده<br>ایید ایطال<br>ایید ایطال<br>ایید ایطال<br>ایید ایطال<br>ایید ایطال                                                                                                    | دیف نما<br>را ا<br>را ا<br>را<br>ا<br>را ا<br>را ا<br>را<br>را ا<br>را | 64                            | د ۵۵<br>راهنماک کاربر<br>ت درمواست ۱۹ (نیکییا<br>ب کارتایل   |
| وضعیت<br>در مرحله<br>ویرایش<br>شده<br>تایید<br>تایید<br>شده<br>شده<br>شده<br>سگزار                                              | تدولس<br>تالا<br>)۲:۰۰<br>)۲:۰۰<br>)۲:۰۰<br>)۲:۰۰<br>۲۲:۵۹<br>۰۹:۰۰                                                                                                    | لساعت<br>شروع<br>۱۲:۲۲<br>۱۲:۴۷<br>۱۲:۰۴<br>۱۲:۰۰<br>۱۶:۰۰<br>۱۶:۰۰<br>۱۰:۰۰<br>۰۸:۰۰         | $\frac{\partial y_{2}\psi}{\partial x_{2}^{2}(z_{1}^{2}-z_{2}^{2})}$ $1^{+}\cdot 7_{1}^{-}\cdot 7_{1}^{-}\cdot 0$ $1^{+}\cdot 7_{1}^{-}\cdot 7_{1}^{-}\cdot 1$ $1^{+}\cdot 7_{1}^{-}\cdot 7_{1}^{-}\cdot 1$ $1^{+}\cdot 7_{1}^{-}\cdot 7_{1}^{-}\cdot 1$ $1^{+}\cdot 7_{1}^{-}\cdot 7_{1}^{-}\cdot 1$ $1^{+}\cdot 7_{1}^{-}\cdot 7_{1}^{-}\cdot 1$ $1^{+}\cdot 7_{1}^{-}\cdot 7_{1}^{-}\cdot 1$ $1^{+}\cdot 7_{1}^{-}\cdot 7_{1}^{-}\cdot 1$                                                                                                    | نارین انتشار           ۱۲-۲/-۲/۱۵           ۱۲-۲/-۲/۱۵           ۱۲-۲/-۲/۱۵           ۱۲-۲/-۲/۱۵           ۱۲-۲/-۲/۱۵           ۱۲-۲/-۲/۱۵           ۱۲-۲/-۲/۱۵           ۱۲-۲/-۲/۱۵           ۱۲-۲/-۲/۱۵           ۱۲-۲/-۲/۱۵           ۱۲-۲/-۲/۱۵           ۱۲-۲/-۲/۱۵           ۱۲-۲/-۲/۱۵           ۱۲-۲/-۲/۱۵           ۱۲-۲/-۲/۱۵           ۱۲-۲/-۲/۱۵           ۱۲-۲/-۲/۱۵           ۱۲-۲/-۲/۱۵           ۱۲-۲/-۲/۱۵           ۱۲-۲/-۲/۱۵           ۱۲-۲/-۲/۱۵           ۱۲-۲/-۲/۱۵           ۱۲-۲/-۲/۱۵           ۱۲-۲/-۲/۱۵           ۱۲-۲/-۲/۱۵           ۱۲-۲/-۲/۱۵           ۱۲-۲/-۲/۱۵           ۱۲-۲/-۲/۱۵           ۱۲-۲/-۲/۱۵           ۱۲-۲/-۲/۱۵           ۱۲-۲/-۲/۱۵           ۱۲-۲/-۲/۱۵           ۱۲-۲/-۲/۱۵           ۱۲-۲/-۲/۱۵                                                                                                    | تعداد<br>مورد<br>حراج<br>۲<br>۲<br>۱<br>۱<br>۱                  | عنوان حراج<br>اسران مراجا<br>است اجم القارية<br>المين المراجع<br>المراجع المراجع<br>المراجع المراجع<br>المراجع المراجع                             | شماره پرونده<br>۷۰ گورالر جل شوه<br>۱۳۳۰<br>۱۳۹۷<br>۱۳۹۷<br>۱۳۹۷                                        | نسماره حراع<br>                                                                               | ایید<br>مرایده<br>ایید ایطال<br>ایید ایطال<br>ایید ایطال<br>ایید ایطال<br>ایید ایطال                                                                                                    | ددیف ن<br>۲<br>۲<br>۲<br>۲<br>۲<br>۲<br>۲<br>۲<br>۲<br>۲<br>۲<br>۲<br>۲<br>۲<br>۲<br>۲<br>۲                                                                                                    | 60<br>(1)                     | د ۵۵<br>راهنداک کاربر<br>ت درمواست ۱۹۵ (بیکلیز<br>د کارتایل  |
| وضعیت<br>ویرایش<br>شده<br>یرگزار<br>در انتظار<br>تایید<br>منتشر<br>شده<br>برگزار<br>شده<br>برگزار<br>شده<br>سده<br>سده<br>سده   | تدولس<br>نولو<br>۱۴:۰۰<br>۱۴:۰۰<br>۱۸:۰۰<br>۱۴:۰۰<br>۱۸:۰۰<br>۲۲:۵۹<br>۰۹:۰۰                                                                                                    | ساعت<br>شروع<br>۱۲:۲۲<br>۱۲:۲۲<br>۱۲:۰۰<br>۱۲:۰۰<br>۱۰:۰۰<br>۱۰:۰۰<br>۰۸:۰۰<br>۰۷:۰۰          | <del>کرری</del><br><b>برگرارد</b><br>۲۰۰۲/۰۲/۰۵<br>۲۰۰۲/۰۲/۲۱<br>۲۰۰۲/۰۲/۲۱<br>۲۰۰۲/۰۲/۲۱<br>۲۰۰۲/۰۲/۲۱<br>۲۰۰۲/۰۲/۱۲<br>۲۰۰۲/۰۲/۱۲                                                                                                    | نارین انتشار.           ۱۲-۲/-۲/۱۱           ۱۲-۲/-۲/۱۱           ۱۲-۲/-۲/۱۱           ۱۲-۲/-۲/۱۱           ۱۲-۲/-۲/۱۱           ۱۲-۲/-۲/۱۱           ۱۲-۲/-۲/۱۱           ۱۲-۲/-۲/۱۱           ۱۲-۲/-۲/۱۱           ۱۲-۲/-۲/۱۱           ۱۲-۲/-۲/۱۱           ۱۲-۲/-۲/۱۱           ۱۲-۲/-۲/۱۱           ۱۲-۲/-۲/۱1           ۱۲-۲/-۲/۱1           ۱۲-۲/-۲/11           ۱۲-۲/-۲/11           ۱۲-۲/-۲/11           ۱۲-۲/-۲/11           ۱۲-۲/-۲/11           ۱۲-۲/-۲/11           ۱۲-۲/-۲/11           ۱۲-۲/-۲/11           ۱۲-۲/-۲/11           ۱۲-۲/-۲/11           ۱۲-۲/-۲/11           ۱۲-۲/-۲/11           ۱۲-۲/-۲/11           ۱۲-۲/-۲/11           ۱۲-۲/-۲/11           ۱۲-۲/-۲/11           ۱۲-۲/-۲/11           ۱۲-۲/-۲/11           ۱۲-۲/-۲/11           ۱۲-۲/-۲/11           ۱۲-۲/-۲/11           ۱۲-۲/-۲/11           ۱۲-۲/-۲/11           ۱۲-۲/-۲/11           ۱۲-۲/-۲/11           ۱۲-۲/-۲/11           ۱۲-۲/-۲/11      ۱۲-۲/-۲/11                                                                                                    | تعداد<br>مورد<br>٣<br>٣<br>٢<br>١<br>١<br>١<br>١<br>١<br>١      | عنوان حراج<br>اسران مراجا<br>است اعم<br>است اعم البارية<br>المين ١٩٦<br>المين اعم الرو<br>المين المين<br>المين المين<br>المين المين<br>المين المين | شماره پرونده<br>۲۰ گورگر چک شود<br>۱۳۳۳<br>۱۳۳۳<br>۱۳۳۲<br>۱۳۳۲<br>۱۳۳۲<br>۱۳۳۲<br>۱۳۳۲<br>۱۳۳          | نسماره حراع<br>                                                                               | لیکا<br>ایمان<br>ایمان                                                                                                    | دديش ق<br>( )<br>( )<br>( )<br>( )<br>( )<br>( )<br>( )<br>( )                                                                                                    | 6.0                           | د ۵۵<br>رافنداک کربر<br>ت درمواست ۱۹۵ (باکیز<br>د. کارتایل   |
| وضعیت<br>ویرایش<br>ویرایش<br>برگزار<br>تایید<br>در انتظار<br>شده<br>شده<br>شده<br>شده<br>شده<br>شده<br>شده<br>شده<br>شده<br>شده | <mark>الالالالالالالالالالالالالالالالالالال</mark>                                                                                                    | ساعت<br>شروع<br>۱۲:۲۲<br>۱۲:۲۷<br>۱۲:۰۰<br>۱۲:۰۰<br>۱۲:۰۰<br>۱۲:۰۰<br>۱۰:۰۰<br>۰۸:۰۰<br>۱۰:۰۰ | <del>کرری</del><br>- دیگرارد<br>۱۲۰۲/۰۲/۱۵<br>۱۲۰۲/۰۲/۲۱<br>۱۲۰۲/۰۲/۲۱<br>۱۲۰۲/۰۲/۲۱<br>۱۲۰۲/۰۲/۱۲<br>۱۲۰۲/۰۲/۱۷<br>۱۲۰۲/۰۲/۱۷                                                                                                    | ۲۰۰۷         ۲۰۰۷         ۲۰۰۷         ۲۰۰۷         ۲۰۰۷         ۲۰۰۷         ۲۰۰۷         ۲۰۰۷         ۲۰۰۷         ۲۰۰۷         ۲۰۰۷         ۲۰۰۷         ۲۰۰۷         ۲۰۰۷         ۲۰۰۷         ۲۰۰۷         ۲۰۰۷         ۲۰۰۷         ۲۰۰۷         ۲۰۰۷         ۲۰۰۷         ۲۰۰۷         ۲۰۰۷         ۲۰۰۷         ۲۰۰۷         ۲۰۰۷         ۲۰۰۷         ۲۰۰۷         ۲۰۰۷         ۲۰۰۷         ۲۰۰۷         ۲۰۰۷         ۲۰۰۷         ۲۰۰۷         ۲۰۰۷         ۲۰۰۷         ۲۰۰۷         ۲۰۰۷         ۲۰۰۷         ۲۰۰۷         ۲۰۰۷         ۲۰۰۷         ۲۰۰۷         ۲۰۰۷         ۲۰۰۷         ۲۰۰۷         ۲۰۰۷         ۲۰۰۷         ۲۰۰۷         ۲۰۰۷         ۲۰۰۰۷         ۲۰۰۷         ۲۰۰۷         ۲۰۰۷         ۲۰۰۷         ۲۰۰۰۰         ۲۰۰۰۰         ۲۰۰۰۰۰         ۲۰۰۰۰۰         ۲۰۰۰۰۰         ۲۰۰۰۰۰         ۲۰۰۰۰۰         ۲۰۰۰۰۰۰         ۲۰۰۰۰۰۰         ۲۰۰۰۰۰۰         ۲۰۰۰۰۰۰         ۲۰۰۰۰۰۰۰۰۰۰         ۲۰۰۰۰۰۰۰۰۰۰۰۰۰۰۰۰۰۰۰۰۰۰۰۰۰۰۰۰۰۰۰۰۰۰۰۰                                                                                                    | تعداد<br>مورد<br>٣<br>٣<br>٢<br>١<br>١<br>١<br>١<br>١<br>١<br>١ | عنوان حراج<br>است: «اوچ<br>است: «اوچ<br>است: «اوچ<br>است: «اوچ<br>است: «اوچ<br>ارجه ارج<br>سراج ارج استاری<br>«اوچ ارج استاری                      | شماره برونده<br>۲۰ کارالی جل، شور<br>۱۳۳۰ -<br>۱۳۳۰ -<br>۱۳۳۰ -<br>۱۳۳۰ -<br>۱۳۳۰ -<br>۱۳۳۰ -<br>۱۳۳۰ - |                                                                                               | لان المنازع المنازع | دیف د<br>۲<br>۲<br>۲<br>۲<br>۲<br>۲<br>۲<br>۲<br>۲<br>۲<br>۲<br>۲<br>۲                                                                                                    | 6.0                           | د ۵۵<br>رافشداک کاربر<br>ت درمواست ۱۵۰ (برگیر)<br>در کارتای  |

شکل ۷- کارتابل دادورز(مدیریت مزایده )

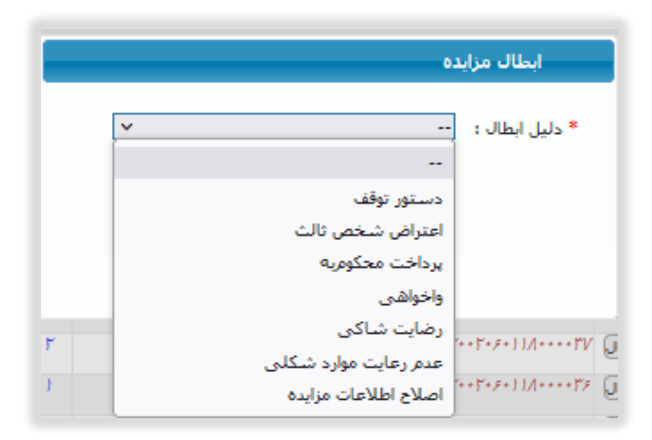

شکل ۸-دلایل ابطال

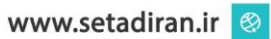

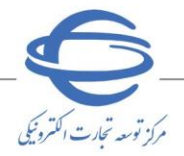

در صورتی که تمایل به حذف یک یا چند مورد حراج را دارید به صفحه فهرست موردهای حراج مراجعه نمایید.

کلید ابطال را برای مورد حراج مورد نظر انتخاب و در پنجره نمایش داده شده فیلد دلیل ابطال را درج و بر کلید ابطال کلیک نمایید.

در صورتی که برای مزایده تنها یک مال ثبت شده باشد امکان ابطال مال از صفحه فهرست موردهای حراج وجود ندارد و می بایست کل مزایده را از طریق کار تابل مزایده ابطال نمایید.

| ارکات الکترونیکی دولت مزایده من الد من الد من الد الکترونیکی دولت الد الد الد الد الد الد الد الد الد الد                                                                                                    | محيط آزمايش                                                                             |
|----------------------------------------------------------------------------------------------------|-----------------------------------------------------------------------------------------|
| قوانین و مقررات امضای الکترونیکی سوالات متداول اخبار اطلاعیه ها تماس با ما کانال ارتباطی<br>                                                                                                    | پیش نیاز های سیستمی آموزش                                                               |
| انسیا تغییر نقش (خروج ۲۹:۵۷ ۱۴۰۲۸:۳۵ سه شنبه ۲۲ خرداد ۱۴۰۲ سه شنبه ۲۲ خرداد ۱۴۰۲<br>۲                                                                                                    | کاربر (دادورز(مدیریت مزایده)) ز                                                         |
| پرست موردهای حراج<br>                                                                                                    | مفحه اصلی                                                                               |
| عنوان حراج نست قوه قضابیه<br>تاریخ انتشار از ۱۴۰۲/۲۰۲۱ تا ۱۲۰۲/۲۰۲۱ وضعیت حراج <mark>در انتظار تابید ا</mark><br>تاریخ برگزاری ۱۴۰۲/۰۴/۱۱ از ساعت ۱۰:۰۰ تا ۱۵:۰۰<br>شماره مورد حراج مرجع فشعر ◄<br>استان ♦                                                                  | کرتایل مزایده<br>مزایده ها (۷)<br>مسالایه میشنهادها و اهام به<br>مرعد (۱)<br>افرایش (۱) |
| جستجو پاک کردن شرایط جستجو<br>مند اسطالی مرابش چاپ نظریه همرد عمد عند مراد میرد جراح استان شیر قیمت معید بادرش                                                                                                    | گذشته ها<br>ست راهنماک کاربر<br>همریت درخواست ها (بیکینگار)<br>همرست کارتار             |
| الکون کارشناسی حراج<br>۱ ایطال اورایش جان انمایش ۲۲٬۰۰۰٬۱۰۰٬۰۰۰ باقفافغا تهران تهران تهران تهران درانتظار<br>۲ ایطال اورایش جان انمایش (۲۰٬۰۰۰٬۲۰۴٬۳۰۰٬۰۰۰ ماقفافغا تهران درایتجاد افر ۲۰٬۰۰۰٬۰۰۰ در انتظار<br>۲۰٫۰۰۰٬۱۰۰٬۰۰۰ شیک قوه آذربایجاد افر ۲۰٬۰۰۰٬۱۰۰٬۰۰۰ ماقفافغا |                                                                                         |
| مابش (-۲ از ۲ → ۱۰۰ کار ۲ → ۱۰۰ کار ۲ → ۱۰۰ کار ۲ → ۱۰۰ کار ۲                                                                                                    |                                                                                         |
| بازگشت                                                                                                    |                                                                                         |

شکل ۹-صفحه فهرست موردهای حراج

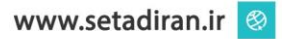

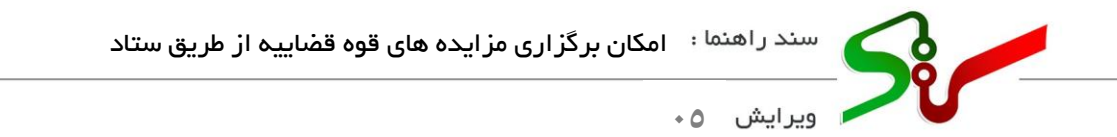

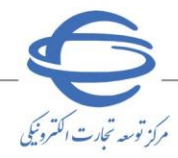

# ورای ابطال موردهای حراج در حال بر گزاری، کلید ابطال از ستون ابطال مورد حراج، در منوی مشاهده پیشنهادها و اعلام به برنده را انتخاب نمایید.

| وه رازند بار ال    | ل<br>ن اسلامی ایران<br>ت ۱ معدن و تجا | ال<br>جمورة<br>وزارت صنعد |                                                                                            |                                            | ć                          | مزايده             | ولت           | ونیکی د                              | ت الكترو                                           | . <b>ارکا</b> | <b>مانه تد</b><br>بط آزمایش | اس <b>جن</b>                                                   |                                        |
|--------------------|---------------------------------------|---------------------------|--------------------------------------------------------------------------------------------|--------------------------------------------|----------------------------|--------------------|---------------|--------------------------------------|----------------------------------------------------|---------------|-----------------------------|----------------------------------------------------------------|----------------------------------------|
|                    |                                       | كانال ارتباطى             | ها تماس با ما                                                                              | اطلاعيه                                    | ، متداول اخبار             | ن سوالات           | الكترونيكى    | امضای                                | وانین و مقررات                                     | قو            | آموزش                       | های سیستمی                                                     | پیش نیاز                               |
| به ۲۴ خرداد ۱۴۰۲   | چهارشن                                | ۰۹:۴۱:۵۱                  | ده ۲۹:۴۳                                                                                   | زمان باقيمان                               |                            |                    |               | ن   خروج                             | تغيير نقبا                                         |               |                             | مدیریت مزایده))                                                | کاربر (دادورز(                         |
|                    |                                       |                           |                                                                                            |                                            |                            |                    | ه برنده       | قا و اعلام با                        | ده پیشنهاد                                         | مشاھ          |                             | ه اصلی                                                         | صفحا                                   |
| v                  |                                       | ] U<br><br>               | شماره برونده<br>تاریخ برگزارک حراج از<br>ماره مورد حراج مرجع<br>ضعیت اعلام به برنده<br>شهر | ش<br>9                                     |                            |                    |               | دراع<br>دراع<br>دراع<br>دراع<br>دراع | شماره ۰<br>عنوان ۰<br>شماره مورد ۰<br>عنوان مورد ۱ |               | •                           | یده<br>۵۰۰ <mark>۵۰۱ ۵۰۱</mark><br>۱۹ ۵۱ و ۱<br>۱۹ ۵۵<br>۱۹ ۵۵ | کارتابل مزای<br>سایت<br>مشالا<br>برنده |
| عنوان حراح         |                                       | شماره پرونده              | ایط جستجو<br>شمارہ حراج 🗧                                                                  | اک کردن شر<br>وضعیت<br>پذیرش<br>برنده بودن | جسنجو پ<br>قیمت پیشنهادی   | مزایده گر<br>برنده | ابطال<br>مورد | اعلام به<br>برنده                    | مشاهده<br>پیشنهادها                                | رديف          | (4                          | هد کلیبر<br>بواست ها (نبالید)<br>داد                           | گرارش ها<br>سند راشده<br>مجربت درا     |
| وم ۱۴۰۲۰۱۲۹        | نوبت د                                | ١                         | rr.,))/v                                                                                   | and the<br>depth                           | land a start               | ريسي.<br>منطقين    | ابطال         | اقدام                                | مشاهده                                             | ١             |                             |                                                                |                                        |
| جامع               | تست ا                                 | ۱۸ کاراکتر چک شود         | 5                                                                                          | مر برزید                                   | - failuritur               | and the second     | ابطال         | اقدام                                | مشاهده                                             | ۲             |                             |                                                                |                                        |
| جامع               | تست ا                                 | ۱۸ کاراکتر چک شود         | ۳۰۰۲۰۶۰))۸۰۰۰۰۳۹                                                                           | لملتا بولدی.<br>أولدي                      | 4,,,                       | and the second     | أبطال         | مشاهده                               | مشاهده                                             | ٣             |                             |                                                                |                                        |
| خودرو              | فروش                                  | 577777777777777           | r++r+8+1)N++++r)                                                                           |                                            |                            |                    | ابطال         | مشاهده                               | مشاهده                                             | ۴             |                             |                                                                |                                        |
| خودرو              | فروش                                  | +7/7771777)               | 52-2-11428                                                                                 |                                            |                            |                    | ابطال         | مشاهده                               | مشاهده                                             | ۵             |                             |                                                                |                                        |
| خودرو ( عدم تایید) | فروش                                  | • 7/07177                 | 52-2-11420                                                                                 | 2003.00                                    |                            |                    | ابطال         | اقدام                                | مشاهده                                             | ۶             |                             |                                                                |                                        |
| خودرو              | فروش                                  | 717771                    | r                                                                                          |                                            |                            |                    | ابطال         | مشاهده                               | مشاهده                                             | V             |                             |                                                                |                                        |
| ▼ )/*+'            | 5.2.1                                 | ١                         | г                                                                                          |                                            |                            |                    | ابطال         | مشاهده                               | مشاهده                                             | ٨             |                             |                                                                |                                        |
| •                  | -                                     |                           | از ۲   ۲۰۰ ۲۰ (۵۵                                                                          | ب خروج                                     | مفحه <mark>1</mark><br>جار | ) => ==1           |               |                                      | ۸۵ - ۲۰ از ۸۵                                      | نمایش         |                             |                                                                |                                        |

شکل ۱۰-<mark>مشاهده پیشنهادها و اعلام</mark> به برنده

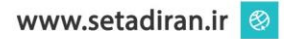

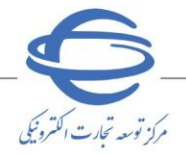

مشاهده پیشنهادها، تایید نتایج (دادورز(مدیریت مزایده)، نماینده دادستان)

•-دادورز(مدیریت مزایده) برای تایید نتایج، از طریق منوی مشاهده پیشنهادها و اعلام به برنده و نماینده دادستان برای تایید نتایج از طریق منوی مشاهده پیشنهاد ها و تایید نتایج و با انتخاب کلید مشاهده ستون مشاهده پیشنهادها به صفحه مشاهده پیشنهادها وارد می شوند.

🛇 دادورز(مدیریت مزایده) و نماینده دادستان بهطور همزمان می توانند نتایج مزایده را مشاهده و تایید/عدم تایید نمایند.

- در صورتی که مزایده برنده ای نداشته باشد و نتایج تایید نشود یا پیشنهادی ارسال نشده باشد، مزایده توسط دادورز(مدیریت مزایده) ابطال می شود.
- ک در وضعیت های در انتظار تایید نتایج، عدم تایید نتایج، بدون پیشنهاد، در انتظار اعلام به برنده، اعلام به برنده ، اتمام مهلت پذیرش، پذیرش و قرارداد و ابطال، امکان دریافت صورتجلسه وجود دارد.
- هی توانید با انتخاب کلید دریافت نظریه کارشناسی از انتهای صفحه، نظریه کارشناسی بار گذاری شده در فرم می توانید با تخاب کلید در فرم ثبت و ویرایش مال را دریافت نمایید.

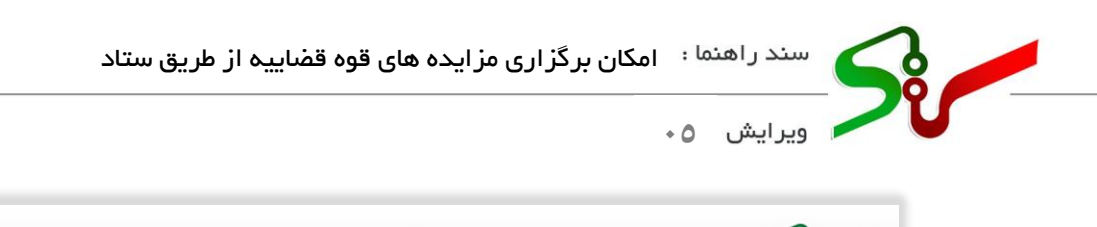

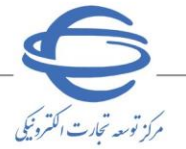

| میرو معنی اور بال بال بال از بال از بال از بال                                                                                                    |                                                                                                    |                                                                                                    | مزايده                                                                                                    | ں دولت                                                                                                    | 0                                                                                                    |                                                                                           | مایشی                                                       | محيط آزه                                     | 20                                                                                                    |
|----------------------------------------------------------------------------------------------------|----------------------------------------------------------------------------------------------------|----------------------------------------------------------------------------------------------------|----------------------------------------------------------------------------------------------------|----------------------------------------------------------------------------------------------------|----------------------------------------------------------------------------------------------------|-------------------------------------------------------------------------------------------|-------------------------------------------------------------|----------------------------------------------|----------------------------------------------------------------------------------------------------|
| کانال ارتباطی                                                                                                    | لاعیه ها تماس با ما ک                                                                                                    | اخبار اطا                                                                                                    | ن سوالات متداول                                                                                                    | ضاف الكترونيكي                                                                                                    | رات امض                                                                                                    | فوانين و مقرر                                                                             | زش ق                                                        | ی آمو                                        | پیش نیاز های سیسته                                                                                                    |
| ۱۲:۱۳:۳۴ جمعه ۱۱ فروردین ۱۴۰۲                                                                                                    | قیماندہ ۲۸:۰۵                                                                                                    | زمات باف                                                                                                    |                                                                                                    | e                                                                                                    | نقش   خروج                                                                                                    | تغيير                                                                                     | -                                                           | ده))                                         | بر (دادورز(مدیریت مزای                                                                                                    |
|                                                                                                    |                                                                                                    |                                                                                                    |                                                                                                    | دم به برنده<br>۱                                                                                                    | بادها و اعلا                                                                                                    | قده پیشنو                                                                                 | مشاه                                                        |                                              | صفحه اصلی                                                                                                    |
|                                                                                                    | شماره برونده                                                                                                    |                                                                                                    |                                                                                                    |                                                                                                    | رة حراج                                                                                                    | شمار                                                                                      | -                                                           |                                              | ئارتابل مزايده                                                                                                    |
| ت                                                                                                    | تاریخ برگزاری حراج از                                                                                                    |                                                                                                    |                                                                                                    |                                                                                                    | ان حراج                                                                                                    | عنوا                                                                                      |                                                             |                                              | $(0) = (1, 1, \dots, n)$                                                                                                    |
|                                                                                                    | شماره مورد حراج مرجع                                                                                                    |                                                                                                    |                                                                                                    |                                                                                                    | رد حراج                                                                                                    | شـماره مور                                                                                | ٩                                                           | ها و اعلام ب                                 | مشاهده پیشنهاه<br>نبر (د)                                                                                                    |
| ~                                                                                                    | وضعیت اعلام به برنده<br>ش مر                                                                                                    |                                                                                                    | <b>v</b>                                                                                                    |                                                                                                    | رد حراج<br>استان                                                                                                    | عنوان مو                                                                                  |                                                             |                                              | برنده (۱)                                                                                                    |
|                                                                                                    |                                                                                                    |                                                                                                    |                                                                                                    |                                                                                                    |                                                                                                    |                                                                                           |                                                             |                                              |                                                                                                    |
|                                                                                                    | ن شرايط جستجو                                                                                                    | ستجو یاک کردن                                                                                                   | جە                                                                                                    |                                                                                                    |                                                                                                    |                                                                                           |                                                             |                                              | 1.445<br>                                                                                                    |
| شماره پرونده عنوان حراج                                                                                                    | ت شماره حراج 🗧                                                                                                    | وضعیہ<br>پیشنھادی پذیرش                                                                                         | مزایده گر<br>برنده                                                                                                    | ه ابطال<br>مورد                                                                                                    | اعلام به<br>فا يرنده                                                                                                    | مشاهده<br>پيشنهاده                                                                        | ا رديف                                                      |                                              | and sugar                                                                                                    |
| 1. STR 504                                                                                                    | ودن<br>س                                                                                                    | and the Trays                                                                                                   | مېنېن ددېره<br>د ولکې يې                                                                                                    | خراع<br>ابطال                                                                                                    | ه اقدام                                                                                                    | مشاهده                                                                                    | ١                                                           |                                              |                                                                                                    |
| the time                                                                                                    | F++)+F+))A+++00                                                                                                    |                                                                                                    | -                                                                                                    | ده ابطال                                                                                                    | ه (مشاهد                                                                                                    | مشاهده                                                                                    | ۲                                                           |                                              |                                                                                                    |
| Cardon constraints                                                                                                    | T++1+5+11A+++01                                                                                                    |                                                                                                    |                                                                                                    | ده (بطال                                                                                                    | ه مشاهد                                                                                                    | مشاهده                                                                                    | ٣                                                           |                                              |                                                                                                    |
| 1 mg/1/2/2010/2/2010                                                                                                    | r).s.))nar                                                                                                    |                                                                                                    |                                                                                                    | ده (ابطال                                                                                                    | مشاهد                                                                                                    | مشاهده                                                                                    | ۴                                                           |                                              |                                                                                                    |
| 1 March 194                                                                                                    | r).s.))/0)                                                                                                    |                                                                                                    | -                                                                                                    | ده ابطال                                                                                                    | ه مشاهد                                                                                                    | مشاهده                                                                                    | ۵                                                           |                                              |                                                                                                    |
| VEP 1                                                                                                    | F++}+F+})A++++FA                                                                                                    | enona                                                                                                    | 100111 -008041.666                                                                                                    | ده ابطال                                                                                                    | ا مشاهد                                                                                                    | مشاهده                                                                                    | ۶                                                           |                                              |                                                                                                    |
| March and Street Street                                                                                                    | 5). <i>5.</i> )) <i>AtV</i>                                                                                                    |                                                                                                    | -                                                                                                    | ده ابطال                                                                                                    | ه مشاهد                                                                                                    | مشاهده                                                                                    | V                                                           |                                              |                                                                                                    |
| •                                                                                                    |                                                                                                    |                                                                                                    |                                                                                                    |                                                                                                    |                                                                                                    |                                                                                           |                                                             |                                              |                                                                                                    |
|                                                                                                    | کرومے<br>کرومے<br>(مديريت مزايده))                                                                                                    | <del>جاب</del><br>برنده(دادورز                                                                                  | ا حامید ا<br>ادها و اعلام به                                                                                                    | ىدە پىشنە                                                                                                    | ۶۲<br>۱۱–مشاہ                                                                                                    | ی ۲۰۰۱ز <sup>ر</sup><br>شکل ۱                                                             | تمايش                                                       |                                              |                                                                                                    |
| لان معنى العالي المراجعة المراجعة                                                                                                    | دروی<br>دروی<br>(مديريت مزايده))                                                                                                    | جاب<br>برنده(دادورز                                                                                             | ادها و اعلام به<br>ادها و اعلام به<br>مزايده                                                                                                    | یده پیشنه<br>رولت                                                                                                    | ۲۲<br>۱۱–مشاه<br>نرونیکی                                                                                                    | شکل ۱<br>شکل ۱                                                                            | نمایند<br>ه تدارکا<br>مایشی                                 | <b>سامانا</b>                                | Si~                                                                                                    |
| مرد مند، مرد المرد المرد المرد المرد المرد المرد المرد المرد المرد المرد المرد المرد المرد المرد المرد المرد ال                                                                                                    | دوي<br>دوي<br>(مديريت مزايده))                                                                                                    | جاب<br>برنده(دادورز                                                                                             | اه در اعلام به<br>ادها و اعلام به<br>مزايده                                                                                                    | یدہ پیشنھ<br>رولت                                                                                                    | ۲۲<br>۱۱–مشاه<br>نرونیکی                                                                                                    | ، ۲۰۰۱ را<br>شکل ۱<br>ات الکت                                                             | سایند<br>ه تدارکا<br>مایشی                                  | سامانا<br>محيط آز                            | S.                                                                                                    |
| میں منابع کر میں کر میں کر میں کر میں کر میں کر میں کر میں کر میں کر میں کر میں کر میں کر میں کر میں کر میں کر م<br>میں اور دست، میں واجو دی                                                                                                    | کروج<br>کروج<br>(مدیریت مزایده))<br>لاعیه ها تماس با ما ک                                                                                                    | جاب<br>برنده(دادورز<br>اخبار اطل                                                                                | اه دا مفته ا<br>ادها و اعلام به<br>مزایده                                                                                                    | یده پیشنه<br>رولت<br>مای انگرویکو                                                                                                    | ۲۲<br>۱۱–مشاه<br>نرونیکی                                                                                                    | ی ۲ - ۲۰ از ۲۰<br>شکل ۱<br>ات الکت<br>فوانین و مفرر                                       | تمایند<br><b>به تدارک</b> ا<br>مایشی<br>وزش ف               | سامانا<br>محیط آز<br>سی آمو                  | یین نیاز های سیست                                                                                                    |
| میروندی میروندی میروندی میروندی میروندی میروندی میروندی میروندی میروندی میروندی میروندی میروندی میروندی میروند<br>عالم ارتباطی<br>۲۰:۴۱:۰۶ دوشنبه ۲۲ درداد ۲۰۲۲                                                                                                    | دروی<br>دروی<br>(مدیریت مزایده))<br>لاعیه ها تماس با ما ٤<br>قیمانده ۲۹:۵۸                                                                                                    | جاب<br>برنده(دادورز<br>اخبار اطل<br>رمان باق                                                                    | اه دا مفته ا<br>ادها و اعلام به<br>مزايده                                                                                                    | ىدە پىشنھ<br>رولت<br>ماى اكىروبىكى                                                                                                    | ۲۲<br>۱۹–مشاه<br>نرونیکی<br>رات اعذ<br>نفش (خروع                                                                                                    | ی ۱ - ۲۰ از <sup>۲</sup><br>شکل ۱<br>ات الکت<br>قوانین و مقرر<br>هره پیشری                | سایند<br>اور کا<br>ورش ق<br>ورش م                           | سامانا<br>محیط آز<br>بی آمو                  | یین نیاز های سیست<br>بیش نیاز های سیست<br>مفجه املی .                                                                                                    |
| میرو الکتاب<br>ورو الکتاب<br>ورو الکتاب<br>ورو الکتاب<br>ورو الکتاب<br>الا الراب<br>الا الراب<br>الراب<br>الرام<br>الراب<br>الرام<br>الراب<br>الرام<br>الرام<br>الرام<br>الرام<br>الرام<br>الرام<br>الرام<br>الرام<br>الرام<br>الرام<br>الرام<br>الرام<br>الرام<br>الرام<br>الرام<br>الرام<br>الرام<br>الرام<br>الرار<br>الرام<br>الرام<br>الرم<br>الر                                                                                                    | دوع<br>دوع<br>(مديريت مزايده))<br>لاعبه ها تماس با ما ٤<br>قيمانده ۲۹:۵۸                                                                                                    | جاب ⊂<br>برنده(دادورز<br>اخبار اطل<br>زمان باق                                                                  | اه دا مفته ا<br>ادها و اعلام به<br>مزایده                                                                                                    | یده پیشنه<br>رولت<br>م دولت<br>م                                                                                                    | ۲۲<br>۱۹ – مشاه<br>نرونیکی<br>رات اعم<br>تقش ( خروج                                                                                                    | ی ۲۰۰۱ را<br>شکل ۱<br>ات الکت<br>قوانین و مقرر<br>هده پیشنو                               | سایند<br>ه تدارکا<br>ورش ف<br>مشاو                          | <b>سامان</b><br>محیط آز<br>دی آمو            | یین نیاز های سیستا<br>پیش نیاز های سیستا<br>مفعه املی                                                                                                    |
| مرد بندی بین<br>مرد بندی بر<br>مرد بندی بر<br>مرد بر<br>مرد بر<br>مرد مرد بر<br>مرد مرد بر<br>مرد مرد بر<br>مرد مرد بر<br>مرد مرد بر<br>مرد مرد بر<br>مرد مرد بر<br>مرد مرد مرد<br>مرد مرد مرد مرد مرد مرد مرد مرد مرد مرد                                                                                                    | تردی<br>دردی<br>(مدیریت مزایده))<br>لاعیه ها تماس با ما ۲<br>قیمانده ۱۹۵۵<br>میانده مورد -                                                                                                    | جاب م<br>برنده(دادورز<br>اخبار اطل<br>وری اسلا                                                                  | اه در مفعه ع<br>ادها و اعلام به<br>مزایده<br>ورنامه رسمی جمع                                                                                                    | نده پیشنه<br>ی دولت<br>م) دولت<br>م) انکرونیکر<br>م) مرابعه گزار و                                                                                                    | ۲۲<br>۱۱–مشاه<br>نرونیکی<br>نقش (خروء<br>یادها<br>نام دستگاه                                                                                                    | ی ۲۰۰۱ را<br>شکل ۱<br>ات الکت<br>فوانین و مقرر<br>هده بیشتر                               | مایند<br>ه تدارکا<br>وزش ف<br>مشاو                          | <b>سامانا</b><br>محیط آز<br>ہی آمو           | ییش نیاز های سیست<br>بیش نیاز های سیست<br>صفحه اصلی<br>گارتابل مرابده                                                                                       |
| مرو بسرو می مربع<br>مرو می مربع<br>مرو می مرو<br>مرو می مربع<br>مرو می مرو<br>مرو می مرو می مرو<br>مرو می مرو می مرو<br>مرو می مرو می مرو<br>مرو می مرو می مرو<br>مرو می مرو می مرو<br>مرو می مرو می مرو<br>مرو می مرو می مرو<br>مرو می مرو می مرو<br>مرو می مرو می مرو می مرو<br>مرو می مرو می مرو می مرو می مرو می مرو می مرو<br>مرو می مرو می مرو می مرو می مرو می مرو می مرو می مرو می مرو می مرو می می مرو می مرو می مرو می مرو می مرو می می مرو می مرو می مرو می می می می می می می می می می می می می                                                                                                    | دروی<br>دروی<br>(ملدیریت مزایده))<br>لاعیه ها نماس با ها ک<br>تیمانده ۱۹۹۲<br>فیمانده ۱۹۹۲<br>غنوان مورد <                                                                                                    | جاب م<br>برنده(دادورز<br>اخبار اطل<br>ورک اسلا<br>3002                                                          | اه دا مفته ا<br>ادها و اعلام به<br>مزایده<br>ورنامه رسمی جمع<br>ورنامه رسمی جمع                                                                                                    | یلده پیشنه<br>ی دولت<br>مای انکرونیکر<br>م مرابده گرار (<br>شماره حراج (<br>عنوان حراج (                                                                                         | ۲۲<br>۱۱–مشاه<br>نرونیکی<br>تقش (خروع<br>بادها<br>نام دستگاه                                                                                                    | ی ۲۰۰۱ تر<br>شکل ۱<br>فوانین و مقرر<br>هده پیشنو                                          | سایند<br>ارکا<br>ورش ف<br>مشاه                              | سامان<br>محیط آز<br>می آمو<br>ده))           | یر (دادور(مدیریت مزا<br>مفعه اصلی<br>کارتایل مزایده                                                                                                    |
| می فرد مراج<br>نال الزیاطی<br>کال الزیاطی<br>۲۰،۲۱۲۰۶ دوشنبه ۲۲ خرداد ۲۰۰۲<br>۲۰،۲۲۲ دوشنبه ۲۲ خرداد ۲۰۰۲<br>۲۰۱۶<br>۲۰۱۶<br>۲۰۰۶<br>۲۰۰۶<br>۲۰ | ار ۲ که ۲۰ ۵۵ ۲<br>۲۰۰۵<br>۲۰۰۵<br>۲۹:۵۸<br>۲۹:۵۸<br>۲۹:۵۸<br>۲۹:۵۸<br>۲۹:۵۸<br>۲۹:۵۸<br>۲۹:۵۸<br>۲۹:۵۸<br>۲۹:۵۸<br>۲۹:۵۸<br>۲۹:۵۸<br>۲۹:۵۸<br>۲۹:۵۸<br>۲۹:۵۸<br>۲۹:۵۸<br>۲۹:۵۰<br>۲۹:۵۰<br>۲۰<br>۲۰<br>۲۰<br>۲۰<br>۲۰<br>۲۰<br>۲۰<br>۲۰<br>۲۰<br>۲                                                                                                    | جاب م<br>برنده(دادورز<br>اخبار اطل<br>وری اسلا<br>3002                                                          | اه در معتم ال<br>ادها و اعلام به<br>مزایده<br>ورزنامه رسمی جمع<br>ویت دوم 20001900000<br>ایان مهلت                                                                                                    | یده پیشنه<br>ی دولت<br>مای اکترونیکر<br>ماریده گزار ر<br>شماره حراج [<br>عنوان حراج [                                                                                            | ۲۲<br>۱۹ – مشاه<br>نرونیکی<br>رات امذ<br>هادها<br>نام دستگاه<br>قیمانده ارسا                                                                                                    | م ۲۰۰۱ تر<br>شکل ۱<br>قوانین و مقرر<br>هده پیشنو<br>علت رمان با                           | نمایند<br>ه تدارکا<br>مایشی<br>ورش ق<br>مشاو                | سامان<br>محیط آز<br>دی آمو<br>ده)) همیارم    | یین نیاز های سیست<br>یین (دادورز(مدیریت مزا<br>مفته اصلی<br>گارتابل مزایده<br>مشاهده پیشنها                                                                 |
| ی میرو بالا این میرو<br>وراده سند این این کرداد ۲۲ درداد ۲۰۲۲<br>۲۰۱۲ ارتباطی<br>۲۰۱۲ - دوشنیه ۲۲ درداد ۲۲۰۲۲<br>۲۰۱۲ - دوشنیه ۲۲ درداد ۲۰۲۲<br>۲۰۱۲ - دوشنیه ۲۲ درداد ۲۰۲۲<br>۲۰۱۲ - دوشنیه ۲۲ درداد ۲۰۲۲<br>۲۰۱۲ - دوشنیه ۲۲ درداد ۲۰۲۲<br>۲۰۱۲ - دوشنیه ۲۲ درداد ۲۰۲۲<br>۲۰۱۲ - دوشنیه ۲۲ درداد ۲۰۲۲<br>۲۰۱۲ - دوشنیه ۲۲ درداد ۲۰۲۲<br>۲۰۱۲ - دوشنیه ۲۲ درداد ۲۰۲۲<br>۲۰۱۲ - دوشنیه ۲۲ درداد ۲۰۲۲<br>۲۰۱۲ - دوشنیه ۲۲ درداد ۲۰۲۲<br>۲۰۱۲ - دوشنیه ۲۲ درداد ۲۰۲۲<br>۲۰۱۲ - دوشنیه ۲۲ درداد ۲۰۲۲<br>۲۰۱۲ - دوشنیه ۲۲ درداد ۲۰۲۲<br>۲۰۱۲ - دوشنیه ۲۲ درداد ۲۰۲۲                                                                                                    | دروی<br>دروی<br>(مدیریت مزایده))<br>بر مدیریت مزایده))<br>کیمانده ۱۹۹۵<br>کیمانده ۱۹۹۵<br>میمانده وید م<br>شماره مورد م<br>میران ویمت بیشنو<br>قیمیت                                                                                                    | حاب م                                                                                                    | اه ده ا و اعلام به<br>ادها و اعلام به<br>مزایده<br>ورنامه رسمی جمع<br>ویت دوم 200011800007<br>ایان مهلت<br>راد                                                                                                    | نده پیشنه<br>ی دولت<br>مای اکترویکو<br>مای اکترویکو<br>عنوان حراج<br>ال بیشنهاد و                                                                                                | ۲۲<br>۱۹ – مشاه<br>نرونیکی<br>رات امن<br>ایدها<br>اقیمانده ارسا<br>روش ارا                                                                                                    | ی ۲۰۰۱ تر<br>شکل ۱<br>قوانین و مقرر<br>هده پیشتو<br>هلت زمان با                           | نمایند<br>مایشی<br>وزش و<br>مشاو<br>یه                      | سامان<br>محیط آز<br>دی آمو<br>دها) کست       | بیش نیاز های سیست<br>یر (دادورز(مدیرت مزا<br>مفحه اصلی<br>گارتایل مزایده<br>هناسه ها ۵0<br>برنده (۱)                                                        |
| ندان می باد.<br>الا از بادی<br>الا از بادی<br>ال                                                                                                    | اری که ۲۰۰ ۵۵ ۲۰<br>۲۰۰۵<br>۲۰۰۱ پریت مزایده))<br>۲۹:۵۸<br>۲۹:۵۸<br>۲۹:۵۸<br>۲۹:۵۸<br>۲۹:۵۸<br>۲۹:۵۸<br>۲۹:۵۸<br>۲۹:۵۸<br>۲۹:۵۸<br>۲۹:۵۸<br>۲۹:۵۸<br>۲۹:۵۸<br>۲۹:۵۸<br>۲۹:۵۸<br>۲۹:۵۸<br>۲۹:۵۸<br>۲۹:۵۸<br>۲۰۰۲<br>۲۰۰۲<br>۲۰ | جاب م<br>برنده(دادورز<br>اخبار اطا<br>زمان بان<br>3002                                                          | ادها و اعلام به<br>ادها و اعلام به<br>مزایده<br>مزایده<br>ورنامه رسمی جمع<br>ورنامه رسمی جمع<br>ورنامه رسمی جمع<br>ورنامه رسمی جمع<br>ورنامه رسمی جمع<br>ورنامه رسمی جمع<br>ورنامه رسمی جمع<br>ورنامه رسمی جمع<br>ورنامه رسمی جمع                                                                                                    | نده پیشنه<br>ی دولت<br>می دولت<br>مارد گرار (<br>میرایده گرار (<br>عنوان حراج (<br>عنوان حراج (<br>اله پیشنواد (<br>اله پیشنواد (<br>میرغ تومین (                                | ۲۲<br>۲۰ – مشاه<br>ترونیکی<br>رات امن<br>تقش ا خروج<br>نام دستگاه<br>بادها<br>بادم ارسا<br>ه روش ارا                                                                                                    | م ۲۰۰۱ را<br>شکل ۱<br>فوانین و مقرر<br>هده پیشنو<br>بیلت رمان با                          | نمایند<br>ارکا<br>وزش ق<br>بهایشی<br>به                     | سامان<br>محیط آز<br>یی آمو<br>یدها))         | بیش نیاز های سیست<br>یر (دادور(مدیرت مزا<br>مفجه اصلی<br>کارتابل مزایده<br>هایه ها 00<br>فاریه [۱]                                                          |
| ی بین می بین می بین می بین می بین می بین می بین می بین می بین می بین می بین می بین می بین می بین می بین می بین<br>الله الارتباطی<br>الارتباطی<br>الارتی<br>الارتا الارتا الارتا الارتا الارتا الارتا الارتا الارتا الارتا الارتا الارتا الارتا الارتا الارتی الارتی الارتی الارتا الارتا الارتا الارتا الارتا الارتا الارتا الارتی الارتی الارتا الارتا الارتا الارتا الارتا الارتا الارتا الارتا الارتا الارتا الارتا الارتا الارتا الارتا الارتا الاراتا الارتا الار الار                                                                                                    | اری کی کی کی کی کی کی کی کی کی کی کی کی کی                                                                                                    | جاب م<br>برنده(دادورز<br>اخبار اطل<br>وری اسلا<br>3002<br>3002<br>عاد ارسال شده                                 | اه در اعلام به<br>ادها و اعلام به<br>مزایده<br>ورنامه رسمی جمهر<br>ویت دوم 200010<br>ایان مهلت<br>راد<br>ایان مهلت                                                                                                    | یلده پیشنه<br>ی دولت<br>مای اکترونیکر<br>مارایده گزار (<br>انه بیشنهاد و<br>میلغ تضمین (                                                                                         | ۲۲<br>۲۱ – مشاه<br>نرونیکی<br>انت امن<br>انم دستگاه<br>ش<br>اقیمانده ارسا<br>ه                                                                                                    | م ۲۰۰۱ تر<br>شکل ۱<br>ات الکت<br>فوانین و مفرر<br>هده پیشنو<br>هلت زمان با                | ساست<br>ه تدارک<br>ورش ف<br>مشاه<br>یه                      | سامان<br>محیط آز<br>یی آمو<br>دها و اعلام ب  | یر (داورز(مدیرت مرا)<br>یر (داورز(مدیرت مرا)<br>کارتابل مرایده<br>عامد ها ۵۵<br>برنده (۱)<br>شاهده بیشنها<br>ایرنده (۱)                                     |
| ی بی بی بی بی بی بی بی بی بی بی بی بی بی                                                                                                    | دردی<br>دردی<br>(مدیریت مزایده))<br>لاعیه ها تماس با ما ک<br>قیمانده (۵۰،۲۹۲<br>مشاهده جرلیات حراج<br>مشاهده جرلیات حراج                                                                                                    | جاب م<br>برنده(دادورز<br>اخبار اطل<br>وری اسلا<br>عمان باق<br>عمان باق<br>عمان باق                              | ادها و اعلام به<br>ادها و اعلام به<br>مزايده<br>ورزنامه رسمی جمهر<br>ورنامه رسمی جمهر<br>ایان مهلت<br>ایان مهلت<br>راد<br>مشاهده کل بيشتواده                                                                                                    | یده پیشنه<br>یده پیشنه<br>مای دولت<br>مای اکترویکر<br>ماریده گزار و<br>عنوان حراج و<br>میلغ تصمین و<br>میلغ تصمین و<br>مرد مورد حر                                               | ۲۲<br>۲۱ – مشاه<br>نرونیکی<br>رات امن<br>نمش ( حروع<br>مادها<br>فیمانده ارسا<br>م<br>دروش ارا<br>م                                                                                                    | م ۲۰۰۱ تر<br>شکل ۱<br>قوانین و مقرر<br>هده پیشنو<br>هده پیشنو<br>هده کران ش               | ساست<br>ه تدارکا<br>ورش ق<br>ورش ق<br>مشاو<br>مهاد<br>مراید | سامان<br>محیط آز<br>دی آمو<br>دها و اعلام و  | ییز (دادورز(مدیرت مزا<br>مفته اصلی<br>کارتایل مزایده<br>فارسه بیشنوا<br>افزویه (۱)<br>فارسه ها                                                              |
| ی بین می بینی می بینی می                                                                                                    | دوی<br>دوی<br>دوی<br>دروی<br>درمادیریت مزایده))<br>درمادیریت مزایده))<br>درمادیریت مزایده))<br>درماده در بابا ما<br>درماده مرابا ما<br>درماده می این<br>درمانه مورد خ<br>شماره مورد خ<br>درمانه می درمانه مورد خ<br>درمانه می درمانه مورد خ<br>درمانه می درمانه مورد خ<br>درمانه می درمانه مورد خ<br>درمانه می درمانه مورد خ<br>درمانه می درمانه مورد خ<br>درمانه می درمانه مورد خ<br>درمانه می درمانه مورد خ<br>درمانه می درمانه مورد خ<br>درمانه می درمانه مورد خ<br>درمانه می درمانه مورد خ<br>درمانه می درمانه مورد خ                                                                                                    | جاب م<br>برنده(دادورز<br>اخبار اطل<br>زمان باف<br>عاد ارسال شده<br>عاد ارسال شده                                | اه ما معده معده معده معده معده معده معده معده                                                                                                    | یده پیشنه<br>ی دولت<br>مای اکترونیکو<br>مای اکترونیکو<br>مای مشاور دراج<br>اله بیشنهاد و<br>میلغ تضمین و                                                                         | ۲۲<br>۱۹ – مشاه<br>نرونیکی<br>رات امن<br>انمار دستگاه<br>روش ارا<br>م<br>روش ارا                                                                                                    | م ۲۰۰۷ تر<br>شکل ۱<br>قوانین و مقرر<br>هده پیشیو<br>ملت زمان با                           | نمایند<br>مایشی<br>ورش و<br>یوش مساو<br>مساو                | سامان<br>محیط آز<br>یی آمو<br>دها و اعلام و  | یین نیاز های سیست<br>ییز (دادورز(مدیرت مزا<br>کارتایل مزایده<br>عارمه میشنوا<br>برنده (۱)<br>شاهد می<br>قارمه ایز                                           |
| ی بی کرد میں کی بی کر این کر کر کر کر کر کر کر کر کر کر کر کر کر                                                                                                    | اری کی کی کی کی کی کی کی کی کی کی کی کی کی                                                                                                    | حاب م                                                                                                    | ادها و اعلام به<br>ادها و اعلام به<br>مزایده<br>ورنامه رسمی جمع<br>ویت دور 2010010<br>ایان مهلت<br>ایان مهلت<br>ایان مهلت<br>ایان مهلت<br>ایان مهلت                                                                                                    | نده پیشنه<br>باده پیشنه<br>مارد ویک<br>مارد کراد (<br>مارد کراد (<br>مارد مراح ا<br>میلغ تضمین (<br>مرید حر<br>مرکت کننده (                                                      | ۲۲<br>۲۲ – مشاه<br>۲۰ ( – مشاه<br>۱۲ – مشاه<br>۱۲ – مشاه<br>۱۲ – مشاه<br>۱۳ – مشاه<br>۱۳ – م<br>۱۳ – مشاه<br>۱۳ – مشاه<br>۱۳ – م<br>۱۳ – مشاه<br>۱۳ – مشاه<br>۱۳ – مشاه<br>۱۳ – م<br>۱۳ – مشاه<br>۱۳ – مشاه<br>۱۳ – م<br>۱۳ – م<br>۲<br>– م<br>۲<br>– م<br>۲<br>۲                                                                                                    | ی ۲ ۲ ۲۱ تر<br>شکل ۱<br>قوانین و مقرر<br>هده پیشتو<br>ملت زمان با<br>تعداد مر<br>تعداد مر | نمایند<br>مایشی<br>وزش ف<br>ممنیاد<br>مرابع                 | سامان<br>محیط آز<br>یی آمو<br>دها و اعلام و  | البین نیاز های سیست<br>بیر (دادورز(مدیرت مزا)<br>مفعه اصلی<br>کارتایل مزایده<br>هایند ها 00<br>قارید (۱)<br>مشاهده بیشنها<br>قارید (۱)                      |
| الانتخاب مورد عراج<br>الانتخاب مورد عراج<br>الانتخاب مورد عراج                                                                                                    | اری کی کی کی کی کی کی کی کی کی کی کی کی کی                                                                                                    | جاب ب<br>برنده(دادورز<br>اخبار اطل<br>مری اسلا<br>عای ارسال شده<br>مای ارسال شده                                | ادها و اعلام به<br>ادها و اعلام به<br>مزایده<br>مرایده<br>ورنامه رسمی جمعو<br>ورنامه رسمی جمعو<br>ورنامه رسمی جمع<br>ورنامه رسمی جمعو<br>ورنامه رسمی جمعو<br>ورنامه رسمی جمعو<br>ورنامه رسمی جمعو<br>ورنامه رسمی جمع و م | لده پیشنه<br>ی دولت<br>م) دولت<br>مانا انکرونیکو<br>مانا دراج [<br>مینا دراج [<br>اله بیشنواد [<br>مینا تصمین [<br>م در مورد حر<br>مرکت کننده [                                  | ۲۲<br>۲۰ (مشاه<br>۲۰ (مشاه<br>۲۰ (ماری)<br>۱۰ می<br>۱۰ می<br>۱۰ می<br>۱۰ می<br>۱۰ می<br>۱۰ می<br>۱۰ می<br>۱۰ می<br>۱۰ می<br>۱۰ می<br>۱۰ می<br>۱۰ می<br>۱۰ می<br>۱۰ می<br>۱۰ می<br>۱۰ می<br>۱۰ می<br>۱۰ می<br>۱۰ می<br>۱۰ می<br>۱۰ می<br>۱۰ می<br>۱۰ می<br>۱۰ می<br>۱۰ می<br>۱۰ می<br>۲۰ می<br>۲۰ می<br>۲۰ ۲۰ ۲۰ می<br>۲۰ می<br>۲۰ می<br>۲۰ می<br>۲۰ می<br>۲۰ می<br>۲۰ می<br>۲۰ ۲ | م ۲۰۰۷ تر<br>شکل ۱<br>فوانین و مقرر<br>هده پیشنو<br>ملت زمان با<br>تعداد مر<br>تعداد مر   | ساست<br>ها تدارکا<br>مایشی<br>ورش ف<br>مساط<br>مرابع        | سامان<br>محیط آز<br>سی آمو<br>دها و اعلام ب  | الی می از مان سیست<br>بیر (دادوز(میریت مزا<br>مفته املی<br>مشاهده بیشنوا<br>الزرید (۱)<br>مند راقیعال کری<br>می واست کار                                    |
| ی بین می بین می بین می بین می بین می بین می بین می بین می بین می بین می بین می بین می بین می بین می بین می بین<br>الله می بین می بین می با بین می بین می بین می بین می بین می بین می بین می ب                                                                                                    | ار ک ی ک مراید من اید م)<br>دوع<br>دوع<br>ار ملدیریت مزایده))<br>لاعبه ها تماس با ما ۲<br>کیمانده (۱۹۵۲<br>مشاهده جرایات جرای<br>تعداد بیشنها<br>تعداد بیشنها                                                                                                    | جاب م<br>برنده(دادورز<br>اخبار اطل<br>وری اسلا<br>3002<br>عای ارسال شده<br>عای ارسال شده                        | ادها و اعلام به<br>ادها و اعلام به<br>مزایده<br>ورنامه رسمی جمع<br>ویت دوم 2010000<br>ایان مهلت<br>ایان مهلت<br>ایان مهلت<br>ایان مهلت<br>ایان مهلت<br>ایان مهلت<br>ایان مهلت<br>ایان مهلت<br>ایرا                                                                                                    | الده پیشنه<br>ی دولت<br>ما دولت<br>ماد الکرونیکر<br>ماد حراج<br>ماد حراج<br>اله بیشنهاد<br>اله بیشنهاد<br>مرکت کننده<br>از مورد حر<br>مرکت کننده                                 | ۲۲<br>۲۰ ( – مشاه<br>نرونیکی<br>رات امن<br>تقش ( خروع<br>بادها<br>نام دستگاه<br>فیمانده ارسا<br>فیمانده ارسا<br>نرید کینده<br>د<br>زایده گران ش                                                                                                    | م ۲۰۰۱ را<br>شکل ۱<br>فوانین و مفرر<br>هده پیشتو<br>ملت زمان با<br>تعداد مز<br>تعداد م    | ساست<br>ه تدارکا<br>مایشی<br>ورش ف<br>مساط<br>مراب          | سامان<br>محیط آز<br>دی آمو<br>دها و اعلام و  | ایین نیاز های سیست<br>میر (دادوز(میریت مزا<br>مفته املی<br>کارتابل مزایده<br>برنده (۱)<br>مشاهده بیشنها<br>افزارشه (۱)<br>مسی تر بواست قا                   |
| ی بی بی بی بی بی بی بی بی بی بی بی بی بی                                                                                                    | اریا که ۲۰ و ۲ که ۲۰<br>۲۰۰۵<br>۲۰۰۵<br>۲۵۱۲ ملدیریت مزایده))<br>۲۵۱۲ ملدیریت مزایده))<br>۲۵۱۲ ملدیریت مورد<br>۲۹۱۵ می ۲۹۱۲<br>۲۰۰۵ می مورد م<br>۲۹۱۵ می ۲۹۱۲ مراج<br>۲۰۰۵ می می مورد<br>۲۹۱۵ می ۲۹۱۹ می مورد<br>۲۹۱۹ می می می می مورد<br>۲۹۱۹ می می می می مورد<br>۲۹۱۹ می می می می می مورد<br>۲۹۱۹ می می می می می می مورد<br>۲۹۱۹ می می می می می می می می می می مورد<br>۲۹۱۹ می می می می می می می می می می می می می                                                                                                    | جاب<br>برنده(دادورز<br>اخبار اطل<br>وری اسلا<br>عای ارسال شده<br>عای ارسال شده<br>درین قیمت                     | ادها و اعلام به<br>ادها و اعلام به<br>مزايده<br>وزنامه رسمی جمع<br>ویت دوم 1200010<br>ایان مهلت<br>ایان مهلت<br>ایان مهلت<br>ایان مهلت<br>ایان مهلت<br>ایان مهلت<br>ایان مهلت<br>ایان مهلت<br>ای                                                                                                    | یده پیشنه<br>یده پیشنه<br>مای دولت<br>مای اکرویکو<br>مای اکرویکو<br>عنوان حراج<br>میلغ تفمین (<br>مرکت کننده (<br>ی مرابده<br>مرابده مرابده                                      | ۲۲<br>۲۲<br>۱۹ – مشاه<br>برونیکی<br>رات امن<br>بادها<br>بادها<br>بادها<br>بروش ارا<br>مجید<br>ردیه<br>محید                                                                                                    | م ۲۰۰۷ تر<br>شکل ۱<br>قوانین و مقرر<br>هده پیشنو<br>بلت زمان با<br>تعداد م                | نمایند<br>مایشی<br>ورش و<br>مشاو<br>ممایشی                  | سامان<br>محیط آز<br>دی) آمو<br>دها و اعلام و | البین نیاز های سیست<br>ییز (دادورز(مدیرت مزا<br>کارتابل مزایده<br>کارتابل مزایده<br>برنده (۱)<br>برنده (۱)<br>شریف ها<br>معریت مرعواست قابا                 |
| ی بی بی بی بی بی بی بی بی بی بی بی بی بی                                                                                                    | دوی<br>دوی<br>دوی<br>دروی<br>دروی<br>دروی<br>دروی<br>دروی<br>دروی مزایده))<br>دروی<br>دروی<br>درو<br>درو<br>درو<br>درو<br>درو<br>درو<br>درو<br>درو                                                                                                    | جاب د<br>بر نده (دادورز<br>اخبار اطل<br>زمان باف<br>عاد ارسال شده<br>مای ارسال شده<br>بیهادی(رداد)<br>ارسال شده | ادها و اعلام به<br>ادها و اعلام به<br>مزایده<br>مزایده<br>ویت دور 12000000000000000000000000000000000000                                                                                                    | نده پیشنه<br>ناده پیشنه<br>مای دولت<br>مای دولت<br>مای دولج<br>مای مایده گرار<br>مای تضمین<br>مای تضمین<br>مای تضمین<br>مرکت کننده<br>می عیدالحسین<br>ی عیدالحسین<br>ی عیدالحسین | ۲۲<br>۲۲<br>۲۰<br>۲۰<br>۲۰<br>۲۰<br>۲۰<br>۲۰<br>۲۰<br>۲۰<br>۲۰<br>۲۰<br>۲۰<br>۲                                                                                                    | می ۲ ۲ ۲۰ ۱ از<br>شکل ۱<br>قوانین و مقرر<br>هده پیشنو<br>تعداد مز<br>تعداد مز             | نداسی<br>مایشی<br>ورس و<br>مسالا<br>مرایا                   | سامان<br>محیط آز<br>یی آمو<br>دها و اعلام ب  | یین نیاز های سیست<br>یر (دادورز(مدیرت مزا<br>مفعه اصلی<br>کارتایل مزایده<br>هوریه از مزایده<br>الباط ها<br>هوریه از مزاهده این<br>مشاهده بیشنها<br>الباط ها |

شکل ۱۲-مشاهده پیشنهادها، تایید نتایج و دریافت صور تجلسه (دادورز(مدیریت مزایده))

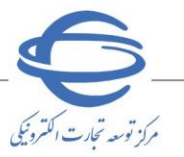

#### صورتجلسه مزايده

#### صورتجلسه مال منقول با شماره مزایده ۳۰۰۲۰۶۰۱۱۸۰۰۰۰۷

مزایده حراج نوبت دوم جهت فروش مورد حراج در روزنامه رسمی جمهوری اسلامی ایران، در تاریخ ۲۲/۱۰۲/۱۱ از ساعت ۲۵٬۰۰ الی ۲۳٬۵۹ به قیمت پایه ۲۰۰٬۰۰۰ تومان در سامانه ستاد به نشانی WWW.SETADIRAN.IR برگزار شده است. در این مزایده ۱ نفر شرکت کرده و به بالاترین قیمت پیشنهادی به مبلغ ۲۰۰٬۰۰۰٬۰۰ تومان فروخته شده و آقا/ خانم مجتبی عبدالحسین برنده این مزایده شده است. است برنده پیش از شرکت در مزایده، ۱۰ درصد پایه را پرداخت کرده است. شکایات راجع به مزایده مذکور، میتواند ظرف مدت هفت روز از زمان برگزاری مزایده، تحویل شعبه برگزار کننده مزایده شود. برنده مزایده موظف است ظرف مدت ۲۰ روز از زمان برگزاری مزایده مایقی میلغ مزایده را واریز نماید، تحویل شعبه برگزار کننده مزایده شود. برنده موظف است ظرف مدت ۲۰ روز از زمان برگزاری مزایده مایقی میلغ مزایده را واریز نماید. پس از واریز مبلغ مذکور و تائید صحت جریان مزایده توسط مرجع قضایی، مال به برنده تحویل داده خواهد شد. درصورت عدم واریز این مبلغ، ۱۰ درصد پایه به نفع دولت ضبط میگردد. اطلاعات و توضیحات مال مورد مزایده به بیوست ارائه شده است.

| مجنبی عبدالحسین            | نام و نام خانوادگی دادورز:          |
|----------------------------|-------------------------------------|
| مجتبی عبدالحسین            | نام و نام خانوادگی نماینده دادستان: |
| مجتبی عبدالحسین            | نام و نام خانوادگی برنده مزایده:    |
|                            |                                     |
|                            |                                     |
| چاپ مورتجلسه <b>بازگشت</b> |                                     |
|                            |                                     |
| شکل ۱۳-صورتجلسه            |                                     |

| 3 | , دولت - Google Chrome | سامانه مزايده الكترونيكى  |                   |                                    |
|---|------------------------|---------------------------|-------------------|------------------------------------|
| - | eauc4test.setadiran    | .ir/eauc4test/appendixMan | ager?documentNo=3 | 102060118000011&f.                 |
|   |                        |                           | ارشناسہ ر         | وع مدرک <mark>بیوست نظریه ک</mark> |
|   |                        |                           | 3102060118        | ری مارہ 000011                     |
|   | عمليات                 | توضيحات                   | کنمه کنیدی        | رديف نام فايل                      |
|   | نمایش                  |                           |                   | PDF-Signed.pdf )                   |
|   |                        |                           |                   |                                    |
|   |                        |                           |                   |                                    |
|   |                        |                           |                   |                                    |
|   |                        |                           |                   |                                    |
|   |                        |                           |                   |                                    |
|   |                        |                           |                   |                                    |
|   |                        |                           |                   |                                    |
|   |                        |                           |                   |                                    |
|   |                        |                           |                   |                                    |
|   |                        | _                         |                   |                                    |
|   |                        | خروج                      |                   |                                    |
|   |                        |                           |                   |                                    |
|   |                        |                           |                   |                                    |
|   |                        |                           |                   |                                    |
|   |                        |                           |                   |                                    |
|   |                        |                           |                   |                                    |
|   |                        |                           |                   |                                    |

#### شکل ۱۴-دریافت نظریه کارشناسی

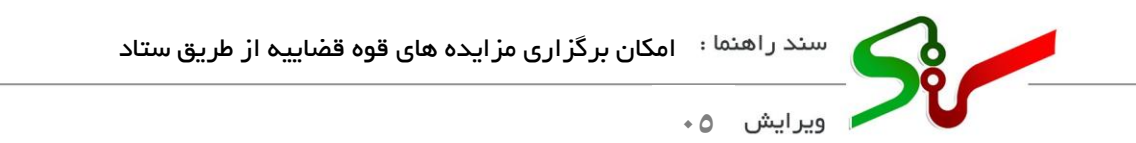

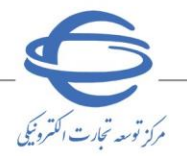

| ايون<br>دونجاوت الرائد إذت الرزيل           | جیوری املامی<br>وزارت صنعت ، معلم |                                                                                            |                                                | دە                                   | لت مزاي       | لیکی دوا                             | ت الكترون                                                     | <b>تدارک</b> ا<br>بسی | <b>سامانه</b><br>نحیط آزمای | Sr                             |                   |
|---------------------------------------------|-----------------------------------|--------------------------------------------------------------------------------------------|------------------------------------------------|--------------------------------------|---------------|--------------------------------------|---------------------------------------------------------------|-----------------------|-----------------------------|--------------------------------|-------------------|
|                                             | کانال ارتباطی                     | ها تماس با ما                                                                              | اخبار اطلاعيه                                  | لات متداول                           | ئىرونىكى سوا  | امضای الک                            | فوانین و مقررات                                               | ن (                   | آموزت                       | نیاز های سیستمی                | ہیش               |
| معه ۱۱ فروردین ۱۴۰۲                         | > 17:T+:T¥                        | ده ۸۵:۹۲                                                                                   | زمان باقيماند                                  |                                      |               | <u>8</u> 9                           | غيير نقش   خر                                                 | l and                 | ندور دوره<br>ا              | اينده دادستان) :               | ربر (نم           |
|                                             |                                   |                                                                                            |                                                |                                      | č             | ا و تایید نتایخ                      | فده پیشنهاده                                                  | مشاه                  |                             | مفحة اصلي                      | •                 |
| v                                           |                                   | شماره پرونده<br>ناریخ برگرارک حراج از<br>ماره مورد حراج مرجع<br>ضعیت اعلام به برنده<br>شهر | :<br>ت<br>9                                    |                                      |               | اع<br>اع<br>دا.<br>دا.<br>دا.<br>دا. | شماره حر<br>عنوان حر<br>شماره مورد حر<br>عنوان مورد حر<br>است |                       | و تاييد نتاير               | مزایده<br>۱۹۹۰ می<br>۲۰)<br>۲۰ | كارتابل<br>•<br>) |
| شماره مورد حراح<br>۱۰٫۶۰٫۱۹٬۰۰۰۹۹           | عنوان حراج                        | ایط جستجو<br>شماره پرونده                                                                  | یو یاک کردن شرا<br>شماره حراج ÷<br>۲۰۰۰/(۱۰۶۰) | جستج<br>وضعیت<br>پذیرش<br>برنده بودن | قیمت بیشنهادی | مزایده گر<br>برنده                   | مشاهده<br>پیشنهادها<br>مشاهده                                 | رديف<br>۱             |                             |                                |                   |
| () + ) + F + ) ) A + + + A F                |                                   |                                                                                            | T)-E-))A00                                     | _                                    |               |                                      | مغاهده                                                        | ۲                     |                             |                                |                   |
| ') • ) • <i>F</i> • ) ) <i>N</i> • • • • V9 | NUMBER OF STREET                  |                                                                                            | r).s.))Aa)                                     |                                      |               |                                      | مشاهده                                                        | ٣                     |                             |                                |                   |
| ·) • ) • F • ) ) A • • • • A F              | 10001-00                          |                                                                                            | r).s.))/ar                                     |                                      |               |                                      | مشاهده                                                        | ۴                     |                             |                                |                   |
| `}+}+\$+})A+++A+                            | which the state                   |                                                                                            | ۳۰۰)۰۶۰))۸۰۰۰۰۵)                               |                                      |               | 1.1                                  | مشاهده                                                        | ۵                     |                             |                                |                   |
| ") + ) + 5 + ) ) A + + + + V5               |                                   |                                                                                            | ۳۰۰)۰۶۰))۸۰۰۰۰۴۸                               |                                      |               |                                      | مشاهده                                                        | ۶                     |                             |                                |                   |
| -) • ) • <i>5</i> • ) ) <i>A</i> • • • • VQ | free and                          |                                                                                            | r)                                             |                                      |               | 1.1                                  | مشاهده                                                        | V                     |                             |                                |                   |
| 4                                           | <i>// × · · · ·</i>               | s water                                                                                    |                                                |                                      | -F -          |                                      | · · · · · · ·                                                 | ÷                     |                             |                                |                   |
|                                             | ~                                 | از ۴ 🛹 и 20                                                                                | چاپ خروج                                       | مفجه <mark>1</mark>                  | ►I            |                                      | ن ۱ - ۲۰ از ۶۳                                                | نمايىد                |                             |                                |                   |

شکل ۱۵-مشاهده پیشنهادها و تایید نتایج( نماینده دادستان)

| مرود ملاحه اون<br>مورد ملاحه اون<br>مستور المعلون مراز ار ارت الرزار | جه<br>وزارت و                                                                                        |                                                     | مزایده                                      | بکی دولت                                                                                                    | اركات الكترونب                            | محیط آزمایش                                             |
|----------------------------------------------------------------------|----------------------------------------------------------------------------------------------------|-----------------------------------------------------|---------------------------------------------|----------------------------------------------------------------------------------------------------|-------------------------------------------|---------------------------------------------------------|
|                                                                      | ما گانال ارتباطی                                                                                     | اطلاعیه ها تماس با                                  | سوالات متداول اخبار                         | امضاف الكترونيكي                                                                                                    | قوانین و مقررات                           | پیش نیاز های سیستمی آموزش                               |
| ۰۸ دوشنبه ۲۲ خرداد ۱۴۰۲                                              | 1:00:07                                                                                              | زمان باقیمانده <mark>۲۹:۵۵</mark>                   | j                                           | ē                                                                                                    | 🚋   تغيير نقش   خرو                       | کاربر (نماینده دادستان) :                               |
|                                                                      |                                                                                                    |                                                     |                                             |                                                                                                    | شاهده پیشنهادها                           | صفحه اصلی م                                             |
| <u>تىدە</u>                                                          | یت مورد حراج <mark>برگزار ش</mark>                                                                   | وضع                                                 | ه رسمی جمهوری اسلا                          | ستگاه مزایده گزار <mark>روزنام</mark>                                                                                      | نامر در                                   | کارتابل مزایده                                          |
| 31020601180000<br>راج<br>1,000,0 ریال<br>1,000,0 ریال                | باره مورد حراج 111<br>وان مورد حراج <mark>مورد حر</mark><br>ست بیشنهادی 000,000<br>قیمت پایه 000,000 | شه<br>عن<br>آخرین قیم                               | 300206011800000<br>دوم 14020129<br>مهلت     | شماره حراج 7<br>عنوان حراج <mark>نوبت</mark><br>ه ارسال بیشنهاد <mark>پایان ،</mark><br>بش ارائه بیشنهاد <mark>آزاد</mark> | مهلت زمان باقیماند.<br>رو                 | مزایده ها (۰)<br>مشاهده بیشنهادها و تابید نتایج<br>(۳۰) |
| ئىلھىە جزليات مورد حراج<br>1                                         | ، <i>حراج م</i> ا<br>داد بیشنهادها                                                                   | یدہ مشاهدہ جزئیات<br>تعد                            | یدہ کل پیشنهادهای ارسال شد<br>1             | م <i>شاه</i><br><b>کننده در مورد حراح</b><br>زان شرکت کننده                                                                | <b>مزایده گران شرکت</b><br>تعداد مزایده گ | international and                                       |
| پیشنهاد<br>۱۴۰۲                                                      | أخرين زمان ارسال<br>۱۵:۵۴ /۱۰/۱۰/۱۰<br>۷ ₪ ע                                                         | یمت پیشنهاد <b>ی(ریال)</b><br>۱٫۰۰۰٫۰۰۰٫۰۰۰<br>از ا | گر آخرین فر<br>•<br>ا≪ ⊲مغته <mark>1</mark> | نام مزایده<br>مجنبی عبدالحسین<br>بی ۱ - ۱ از ۱                                                                             | ردیف<br>۱                                 |                                                         |
| خروج                                                                 | ج عدم تایید نتایج                                                                                    | ت مورتجلسه التاييد نتاي                             | یه کارشناسی(۱) دریافت                       | ازگشت دریافت نظر                                                                                                    |                                           |                                                         |

شكل 18- مشاهده پیشنهادها، تایید نتایج و دریافت صور تجلسه ( نماینده دادستان)

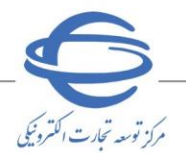

## اعلام به برنده (دادورز (مديريت مزايده))

٦- پس از بررسی، تایید نتایج و دریافت صورتجلسه توسط دادورز(مدیریت مزایده) و نماینده دادستان، مزایده جهت

اعلام به برنده در کارتابل دادورز(مدیریت مزایده) قابل دسترس میباشد و میتواند اعلام به برنده نماید.

🔇 در این مرحله از پس اعلام به برنده، عودت ودیعه مزایده گر های غیر برنده انجام میشود.

|                                                                                          | كانال ارتباطي        | نا تماس با ما                                                                                                    | اطلاعیه ۵                                                                                                    | ه متداول اخبار                       | ن سوالات               | الكترونيكى                                                          | امضای                                                              | انین و مقررات                                                                   | قو                            | آموزش   | ستمى       | ش نیاز های سی            |
|------------------------------------------------------------------------------------------|----------------------|----------------------------------------------------------------------------------------------------|----------------------------------------------------------------------------------------------------|--------------------------------------|------------------------|---------------------------------------------------------------------|--------------------------------------------------------------------|---------------------------------------------------------------------------------|-------------------------------|---------|------------|--------------------------|
| جمعه ۱۱ فروردین ′                                                                        | 17:77:07             | <b>T9:0T</b> a                                                                                                    | زمان باقيمانده                                                                                                    |                                      |                        |                                                                     | ن أخروج                                                            | تغيير نقب                                                                       |                               |         | مزایده))   | دادورز(مديريت            |
|                                                                                          |                      |                                                                                                    |                                                                                                    |                                      |                        | ه برنده                                                             | قا <mark>و اعلا</mark> م ب                                         | ده پیشنهاده                                                                     | مشاھ                          |         |            | صفحه اصلى                |
|                                                                                          |                      | 1                                                                                                    |                                                                                                    | _                                    |                        |                                                                     |                                                                    |                                                                                 |                               | -       |            | ل مزایده                 |
|                                                                                          |                      | شماره پرونده                                                                                                    |                                                                                                    |                                      |                        |                                                                     | دراج                                                               | شماره «                                                                         |                               |         |            |                          |
|                                                                                          | تا                   | ریخ برگزاری حراج از                                                                                                    | ت<br>ا                                                                                                    | _                                    |                        |                                                                     | تراج                                                               | عنوان «                                                                         |                               |         |            | CO DE PARTE              |
|                                                                                          |                      | اره مورد حراج مرجع                                                                                                    | شم                                                                                                    | _                                    |                        |                                                                     | تراج                                                               | شـماره مورد <                                                                   |                               | علام به | نهادها و ا | مشاهده پیشا<br>منابع (د) |
| ~                                                                                        |                      | عیت اعلام به برنده.                                                                                                    | وظ                                                                                                    |                                      |                        |                                                                     | تراج                                                               | عنوات مورد «                                                                    |                               |         |            | برنده (۱)                |
| ~                                                                                        |                      | شهر                                                                                                    |                                                                                                    | ~                                    |                        |                                                                     | ــتان                                                              | ωl                                                                              |                               |         |            | 100.000                  |
|                                                                                          |                      |                                                                                                    |                                                                                                    |                                      |                        |                                                                     |                                                                    |                                                                                 |                               |         |            |                          |
|                                                                                          |                      | _                                                                                                    |                                                                                                    |                                      |                        |                                                                     |                                                                    |                                                                                 |                               | _       |            |                          |
|                                                                                          |                      |                                                                                                    |                                                                                                    |                                      |                        |                                                                     |                                                                    |                                                                                 |                               |         |            |                          |
|                                                                                          |                      | ط جستجو                                                                                                    | پاک کردن شرای                                                                                                    | جسنجو                                |                        |                                                                     |                                                                    |                                                                                 |                               | •       |            | 15,0400                  |
|                                                                                          |                      | ط جستجو                                                                                                    | پاک کردن شرای<br>وضعیت                                                                                                    | جسنجو                                | مزایدہ گر              | ابطال                                                               | اعلام به                                                           | مشاهده                                                                          |                               | •       |            | 2010                     |
| عنوان حراج                                                                               | شماره پرونده         | ط جستجو<br>شماره حراج 🗧                                                                                                    | پاک کردن شرای<br>وضعیت<br>پذیرش<br>برنده بودن                                                                                                    | جستجو<br>قیمت پیشنهادی               | مزایده گر<br>برنده     | ابطال<br>مورد<br>حراج                                               | اعلام به<br>برنده                                                  | مشاهده<br>پیشنهادها                                                             | رديف                          | •       |            | 208-2                    |
| عنوان حراح                                                                               | شماره پرونده         | ط جستجو<br>شماره حراج پ<br>۲۰۰۰۱۰۶۰۱۱۸۰۰۰۱                                                                                                    | پاک کردن شرای<br>وضعیت<br>پذیرش<br>برنده بودن                                                                                                    | جسنجو<br>قیمت پیشنهادی               | مزایده گر<br>برنده     | ابطال<br>مورد<br>حراح<br>ابطال                                      | اعلام به<br>برنده<br>اقدام                                         | مشاهده<br>پیشنهادها<br>مشاهده                                                   | ردیف<br>۱                     | •       | _          | 201                      |
| عنوان حراح                                                                               | شماره پرونده         | ط جستجو<br>شماره حراج ÷<br>۲۰۰۱،۶۰۱،۸۰۰۰۱                                                                                                    | یاک کردن شرای<br>وضعیت<br>پذیرش<br>برنده بودن                                                                                                    | جستجو<br>قیمت بیشنهادی               | مزایده گر<br>برنده     | ابطال<br>مورد<br>حراج<br>ابطال                                      | اعلام به<br>برنده<br>اقدام                                         | مشاهده<br>پیشنهادها<br>مشاهده                                                   | رديف<br>۱<br>۲                | •       |            | 2554                     |
| عنوان حراح                                                                               | شماره پرونده         | ط جستجو<br>شماره حراج (<br>۲۰۰۱-۶۰۱)۸۰۰۰۰۵<br>۲۰۰۱-۶۰۱)۸۰۰۰۰۵                                                                                              | یاک کردن شرای<br>وضعیت<br>بدیرش<br>برنده بودن                                                                                                    | جسنجو<br>قيمت پيشنهادي               | مزایده گر<br>برنده     | ابطال<br>مورد<br>حراج<br>ابطال<br>ابطال                             | اعلام به<br>برنده<br>اقدام<br>مشاهده                               | مشاهده<br>بیشنهادها<br>مشاهده<br>مشاهده                                         | رديف<br>۱<br>۲                | •       |            | 255-2                    |
| عنوان حراح<br>مانوان حراح<br>مانوان                                                      | شماره پرونده<br>۲۰۰۰ | ط جستجو<br>شماره حراج<br>۲۰۰۱،۶۰۱۱۸۰۰۰۰۱<br>۲۰۰۱،۶۰۱۱۸۰۰۰۰۵<br>۲۰۰۱،۶۰۱۱۸۰۰۰۵                                                                              | یاک کردن شرای<br>وضعیت<br>بذیرش<br>برنده بودن                                                                                                    | جسنڊو<br>قيمت بيشنهادي               | مزایده گر<br>برنده     | ابطال<br>مورد<br>حراج<br>ابطال<br>ابطال                             | اعلام به<br>برنده<br>اقدام<br>مشاهده<br>مشاهده                     | مشاهده<br>بیشنهادها<br>مشاهده<br>مشاهده<br>مشاهده                               | رديف<br>۱<br>۲<br>۲           | •       | _          | al deale<br>and the      |
| عنوان حراح<br>مالی به است<br>المالی به المالی                                            | شماره پرونده         | ط جستجو<br>شماره حراج<br>۲۰۰۱۰۶۰۱۱۸۰۰۰۰۵<br>۲۰۰۱۰۶۰۱۱۸۰۰۰۵<br>۲۰۰۱۰۶۰۱۱۸۰۰۰۵                                                                               | باک کردن شرای<br>وضعیت<br>بردیرش<br>بردیده بودن<br>م                                                                                              | <del>جسنج</del> و<br>قیمت پیشنهادی   | مزایده گر<br>برنده     | ابطال<br>مورد<br>حراج<br>ابطال<br>ابطال<br>ابطال                    | اعلام به<br>برنده<br>اقدام<br>مشاهده<br>مشاهده                     | مشاهده<br>بیشنهادها<br>مشاهده<br>مشاهده<br>مشاهده<br>مشاهده                     | رديف<br>۱<br>۲<br>۴           | •       | _          | 201                      |
| عنوان حراح<br>مالی این این این<br>این این این این<br>این این این این                     | شماره پرونده         | ط جستجو<br>شماره حراج<br>۲۰۰۱۰۶۰۱۱۸۰۰۰۰۵<br>۲۰۰۱۰۶۰۱۱۸۰۰۰۵<br>۲۰۰۱۰۶۰۱۱۸۰۰۰۵                                                                               | باک کردن شرای<br>وضعیت<br>بردیش بودن<br>برده بودن<br>م<br>ا<br>ر<br>آ<br>آ                                                                        | جسنچو<br>فیمت پیشنهادی               | مزایده گر<br>برنده     | ابطال<br>مورد<br>حراح<br>ابطال<br>ابطال<br>ابطال<br>ابطال           | اعلام به<br>برنده<br>اقدام<br>مشاهده<br>مشاهده<br>مشاهده           | مشاهده<br>بیشنوادها<br>مشاهده<br>مشاهده<br>مشاهده<br>مشاهده                     | رديف<br>۱<br>۲<br>۴<br>۵      | •       | _          | 201-20                   |
| عنوان حراح<br>مالی این این<br>این این این<br>این این این                                 | شماره پرونده         | ط جستجو<br>شماره حراج<br>۲۰۰۱-۶۰۱۱۸۰۰۰۰۵<br>۲۰۰۱-۶۰۱۱۸۰۰۰۵<br>۲۰۰۱-۶۰۱۱۸۰۰۰۵<br>۲۰۰۱-۶۰۱۸۸۰۰۰۵                                                             | باک کردن شرای<br>وضعیت<br>بریدم بودن<br>بریده بودن<br>م<br>ا<br>م<br>ا                                                                            | جسنچو<br>فیمت پیشنهادی               | مزایده گر<br>برنده<br> | ابطال<br>مورد<br>حراح<br>ابطال<br>ابطال<br>ابطال<br>ابطال           | اعلام به<br>ارنده<br>اقدام<br>مشاهده<br>مشاهده<br>مشاهده           | مشاهده<br>بیشنهادها<br>مشاهده<br>مشاهده<br>مشاهده<br>مشاهده<br>مشاهده           | رديف<br>۱<br>۲<br>۴<br>۵<br>۶ | •       |            | 2010                     |
| عنوان حراج<br>مالی این این این<br>این این این این<br>این این این این<br>این این این      | شماره پرونده         | ط جستجو<br>شماره حراج<br>۲۰۰۱،۶۰۱۱۸۰۰۰۰۵<br>۲۰۰۱،۶۰۱۱۸۰۰۰۵<br>۲۰۰۱،۶۰۱۱۸۰۰۰۵<br>۲۰۰۱،۶۰۱۱۸۰۰۰۵                                                             | یاک کردن شرای<br>وضعیت<br>بریده بودن<br>بریده بودن<br>م<br>ا<br>آ<br>آ                                                                            | جسنچو<br>فیمت پیشنهادی<br>مربع میرما | مزایده گر<br>برنده     | العال<br>دورج<br>حراج<br>الطال<br>الطال<br>الطال<br>الطال           | اعدر به<br>برنده<br>اقدام<br>مشاهده<br>مشاهده<br>مشاهده<br>مشاهده  | مشاهده<br>بیشنهادها<br>مشاهده<br>مشاهده<br>مشاهده<br>مشاهده<br>مشاهده           | ردیف<br>۲<br>۲<br>۶           |         |            | 201                      |
| عنوان حراج<br>مثلاث بنا المراج<br>مواد مورد مراجع<br>مواد مورد مراجع<br>مراجع مورد مراجع | شماره پرونده         | ۲۰۰۰۰۶۰۱) ۸۰۰۰۰۵       ۲۰۰۰۰۶۰۱) ۸۰۰۰۰۵       ۲۰۰۰۰۶۰۱) ۸۰۰۰۰۵       ۲۰۰۰۰۶۰۱) ۸۰۰۰۰۵       ۲۰۰۰۰۶۰۱) ۸۰۰۰۰۵       ۲۰۰۰۰۶۰۱) ۸۰۰۰۰۶       ۲۰۰۰۰۶۰۱) ۸۰۰۰۰۶ | یاک کردن شرای<br>وضعیت<br>بریده بودن<br>بریده بودن<br>م<br>م<br>م<br>م<br>م<br>م<br>م<br>م<br>م<br>م<br>م<br>م<br>م<br>م<br>م<br>م<br>م<br>م<br>م | جسنجو<br>فیمت پیشنهادی<br>میں میرما  | مزایده گر<br>برنده     | العلام<br>مورد<br>حراج<br>الطال<br>الطال<br>الطال<br>الطال<br>الطال | اعلام به<br>برنده<br>اقدام<br>مشاهده<br>مشاهده<br>مشاهده           | مشاهده<br>بیشنیادها<br>مشاهده<br>مشاهده<br>مشاهده<br>مشاهده<br>مشاهده<br>مشاهده | ردیف<br>۲<br>۲<br>۶<br>۶      |         | _          | 200                      |
|                                                                                          | شماره پرونده<br>     | ط جستجو<br>سماره حراج<br>۲۰۰۱،۶۰۱۱۸۰۰۰۰۵<br>۲۰۰۱،۶۰۱۱۸۰۰۰۵<br>۲۰۰۱،۶۰۱۱۸۰۰۰۵<br>۲۰۰۱،۶۰۱۱۸۰۰۰۵<br>۲۰۰۱،۶۰۱۱۸۰۰۰۰۴                                          | پاک کردن شرای<br>وضعیت<br>بریده بودن<br>بریده بودن<br>م<br>م<br>م<br>م                                                                            | جسنجو<br>فیمت پیشنهادی               | مزایده گر<br>برنده     | مورد<br>مورد<br>حراح<br>ابطال<br>الطال<br>الطال<br>الطال<br>الطال   | اعلام به<br>برنده<br>اقدام<br>مشاهده<br>مشاهده<br>مشاهده<br>مشاهده | مشاهده<br>بیشنیادها<br>مشاهده<br>مشاهده<br>مشاهده<br>مشاهده<br>مشاهده<br>مشاهده | ردیف<br>۲<br>۲<br>۶<br>۶<br>۷ |         | _          | 200                      |

شکل ۱۷-اعلام به برند<mark>ه در کارتابل داد</mark>ورز (مدیریت مزایده)

| مىرون مان بولۇن<br>دولۇن مىنى ، يولۇن مۇر ، رۇز ، بات ، لۇز                                                                                  | محیط آزمایشی محیط آزمایشی                                                                                                    |
|----------------------------------------------------------------------------------------------------|----------------------------------------------------------------------------------------------------|
| اطلاعیه ها تماس با ما کانال ارتباطی                                                                                                    | یش نیاز های سیستمی آموزش قوانین و مقررات امضای الکترونیکی سوالات متداول اخبار<br>                                                                       |
| ان باقیمانده ۲۲ خرداد ۱۴۰۲ دوشنبه ۲۲ خرداد ۱۴۰۲<br>۱۰ باقیمانده                                                                              | (دادوبز(مديريت مزايده)) : ــــــــــــــــــــــــــــــــــ                                                                                            |
| م المحمد المحمد المحمد المحمد المحمد المحمد المحمد المحمد المحمد المحمد المحمد المحمد المحمد المحمد المحمد الم                               | صفحه اصلی<br>مشاهده جنایات مورد جراح                                                                                                    |
| شماره پرونده: 1<br>شماره مورد حراح مرجع:<br>تاريخ عقد قرارداد:                                                                               | ان تربیه<br>علیه ها ۵۵<br>علیه ها ۵۵<br>مشاهده بیشنهادها و اعلام به<br>برنده (۱)<br>ماهیت مزایده گر برنده: محتیی عبدالحسین<br>ماهیت مزایده گر: حقیقی    |
|                                                                                                    | اطلاعات مالی                                                                                                    |
| رونیکیفیش بانکی<br><br>یاریخ اعلام به برنده:<br>تاریخ اعلام به برنده:                                                                        |                                                                                                    |
| * مهلت واریز بهای مزایده: 30 روز پس از تاریخ برگزاری<br>تاریخ پذیرش برنده بودن:<br>مشاهده رسید پرداخت<br>مبلغ فابل پرداخت(ریال): 900,000,000 | *میلغ قابل پرداخت هنگام قرارداد:<br>مبلغ قابل پرداخت هنگام قرارداد(ریال):<br>مبلغ ریالی تضمین:<br>وضعیت پذیرش برنده بودن: <mark>پیش نویس قرارداد</mark> |
|                                                                                                    | ئوضيحات                                                                                                    |
| تده تابید مورد حراج                                                                                                    | توضيحات مزايده گزار ارسال به برت                                                                                                    |
| ت خروج                                                                                                    | چاپ بازگشت                                                                                                    |
|                                                                                                    |                                                                                                    |

|               | رسيد پرداخت تضمين                                                                                               |
|---------------|----------------------------------------------------------------------------------------------------|
| ریال در تاریخ | <ul> <li>برداشت از کارت ۵۰۲۲۲۹۱۰۸۱۳۰۰۵۸ به نام حجین میدانسین به مبلغ ۴۵٬۰۰۰٬۰۰۰ ( چهل و پنج میلیون )</li> </ul> |
| تسبيب كد      | ۱۴۰۲/۰۲/۲۱ و در ساعت ۱۹:۲۰ با شماره تراکنش ۱۸۳۷۹۹۵۳۲۹۰۴ توسط شرکت کننده مزایده محمد است                         |
|               | ملی/شناسه ملی ۱۳۱۱۱۳۱۱؛ جهت شرکت در مزایده با شماره پرونده ترن ستاد پرداخت شده است.                             |
|               | · شماره شیا جهت استرداد وجه (۱۰۱ ۲۳۵٬۵۹۹ ۲۸۱۱ ۲۸۵٬۰۱۰ ۲۸۱ ۲۸۱ ۲۸۱۰ ۲۸۱ می باشد.                                 |
|               |                                                                                                    |
|               | چاپ                                                                                                    |

### شکل ۱۹-رسید پرداخت تضمین

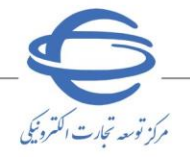

- یس از پذیرش مزایده گر برنده و پرداخت کارمزد و وجه مزایده، تایید و امضای نهایی قرارداد توسط دادورز(مدیریت مزایده) انجام میشود.
- 🔇 همچنین صور تجلسهی امضا و باگذاری شده توسط مزایده گر در کارتابل دادورز( **مدیریت مزایده)** قابل مشاهده میباشد.

| میں اعلمی اور<br>وروادہ صفتہ معنی واجلوت اسرائی بڑا ہے ایک ان کر ک                                     | مزايده                                                            | یکی دولت                                                                          | ا <b>ركات الكترون</b> | محیط آزمایش                                              |
|----------------------------------------------------------------------------------------------------|-------------------------------------------------------------------|-----------------------------------------------------------------------------------|-----------------------|----------------------------------------------------------|
| اطلاعیه ها تماس با ما کانال ارتباطی                                                                    | سوالات متداول اخبار                                               | امضاف الكترونيكي                                                                  | قوانین و مقررات       | پیش نیاز های سیستمی آموزش                                |
| زمان باقیمانده ۲۹:۵۴ دوشنبه ۲۲ خرداد ۱۴۰۲ زمان باقیمانده ۲۲ خرداد ۱۴۰۲                                 |                                                                   | خروج                                                                              | التعمين   تغيير نقش   | کاربر (دادورز(مدیریت مزایده)) : محسب 🛶                   |
|                                                                                                    |                                                                   |                                                                                   | قرارداد               | صفحه اصلی                                                |
| مشاهده جزئیات پروفایل مزایده گر                                                                        | باهده جزئيات مورد حراج                                            | مش                                                                                |                       | کارتابل مزایده                                           |
| شماره برونده: <mark>18 کاراکتر چک شود</mark><br>شماره مورد حراج مرجع:<br>تاریخ عقد فرارداد: 1402/03/21 | 3002060118000039<br>3102060118000044<br>مت جامع<br>تتبي عبدالحسين | شماره حراج:<br>شماره مورد حراج:<br>عنوان مورد حراج: نس<br>نام مزایده گر برنده: مع |                       | (1) bit major<br>Norther a Unitation modules<br>(1) back |
|                                                                                                    | نیقی                                                              | ماهیت مزایده گر: ح                                                                |                       | قرارداد (۱)                                              |
|                                                                                                    |                                                                   |                                                                                   | اطلاعات مالی          | لوري. ه                                                  |
| الکترونیکی فیش بانکی<br>5063-بانک ملت ش ♥                                                              | 🗌 انتخاب همه 🔹 یرداخت<br>ریافت وجوه سیرده-3360012                 | پرداخت وجه حراج:<br>لب واریز وجه حراج: در<br>شناسه واریز:                         | * روش<br>*شمارہ حس    | سند راشتان کربر<br>مدیرید درغواست ها (تیانینان)          |
| تاريخ اعلام به برنده: 1402/03/21                                                                       | 9,000,000,0                                                       | غ پیشنهادی(ریال): <mark>00</mark>                                                 | مبا                   | ALAND GARLE                                              |
| ک * مهلت واریز بهای مزایده: <mark>5</mark> روز پس از تاریخ برگزاری                                     | 100.0 درصد از مبلغ پیشنهاد۶                                       | اخت هنگام قرارداد: (                                                              | *مبلغ قابل پرد        |                                                          |
| نارىخ پدىرش برندة بودن: <u>1402/03/21</u><br>ەشاھد∆ بىبىد بىداخت                                       | 799.000.00                                                        | مندام فرارداد(ریال): 00<br>میلغ بیالمی تضمیت: 00                                  | مبلغ قابل پرداخت ا    |                                                          |
| مىلغ قابا , برداخت(بريالى): 8,201,000,000                                                              | ضا نعایہ ، قرارداد                                                | ىبىي روەق كىتىن الەر<br>بدىرىق برندە بەدن: ام                                     | وضعيت                 |                                                          |
|                                                                                                    | , <u></u>                                                         | نغ توسط مزایده گر                                                                 | اطلاعات پرداخت مبا    |                                                          |
| مشاهده رسید برداخت مشاهده تصویر فیش(۰)                                                                 | 8,201,000,0                                                       | ، ط مزایده گر(ریال): <mark>00</mark>                                              | مبلغ پرداخت شـده تو   |                                                          |
| عدم تایید فیش و ارسال جهت اصلاحات                                                                      |                                                                   |                                                                                   |                       |                                                          |
|                                                                                                    |                                                                   |                                                                                   | نوضيحات               |                                                          |
|                                                                                                    |                                                                   | وضيحات مزايده گزار                                                                | ī                     |                                                          |
| مورد حراج دریافت صورتجلسه(۱)                                                                           | ارسال به برنده تایید                                              | ثبت                                                                               |                       |                                                          |
| شت خروج                                                                                                | چاپ بازگ                                                          |                                                                                   |                       |                                                          |
|                                                                                                    | شکل ۲۰-قرارداد                                                    |                                                                                   |                       |                                                          |

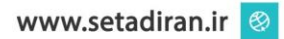

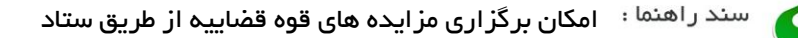

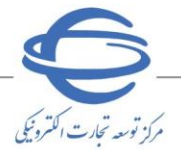

مدیریت درخواست ها (تیکتینگ) دادورز (مدیریت مزایده) و دادورز (ایجاد مزایده) می توانند برای ثبت درخواست از طریق منوی مدیریت درخواست ها، درخواست های کاربران – ارسال تیکت را انتخاب نمایند.

| يون<br>دونجون برازتر زريان | کی جمہوری املامی<br>وزارت صنعت ، معلم |            |                                |       | مزايده        | بکی دولت         | كات الكترونب    | <b>مانه تدار</b><br>بط آزمایشی | Im <b>Si</b>                  |
|----------------------------|---------------------------------------|------------|--------------------------------|-------|---------------|------------------|-----------------|--------------------------------|-------------------------------|
|                            | کانال ا <mark>ر</mark> تباطی          | تماس با ما | اطلاعیه ه <mark>ا</mark>       | اخبار | سوالات متداول | امضاف الكترونيكي | قوانين و مقررات | آموزش                          | پیش نیاز های سیستمی           |
| ه شنبه ۲۳ خرداد ۴۰۲        | ۱۰:۰۷:۰۲ سه                           | 19:0       | مان باقیمانده <mark>۲</mark> ۲ | j     |               | خروج             | تغییر نقش       | مجنين فيداد                    | کاربر (دادورز(مدیریت مزایده)) |
|                            |                                       |            |                                |       |               |                  |                 |                                | صفحه اصلی                     |
|                            |                                       |            |                                |       |               |                  |                 | +                              | Sector action                 |
|                            |                                       |            |                                |       |               |                  |                 |                                | كادف ها                       |
|                            |                                       |            |                                |       |               |                  |                 | *                              | سندرافتماك كازبر              |
|                            |                                       |            |                                |       |               |                  |                 | . (.3                          | مديريت درخواست ها (تيكتيندُ   |
|                            |                                       |            |                                |       |               |                  |                 | ارسال                          | درخواست های کاربران-<br>تیکت  |
|                            |                                       |            |                                |       |               |                  |                 |                                |                               |
|                            |                                       |            |                                |       |               |                  |                 | +                              | سورت كارتبل                   |
|                            |                                       |            |                                |       |               |                  |                 |                                |                               |
|                            |                                       |            |                                |       |               |                  |                 |                                |                               |

شكل ۲۱-كارتابل دادورز(مديريت مزايده)

وبرای دریافت اطلاعات بیشتر در خصوص ثبت درخواست در سامانه تیکتینگ به اسناد راهنما انواع درخواست.

و نحوه اقدام و پیگیری و نحوه ثبت و پیگیری درخواست ها و فیلم های آموزشی مراجعه نمایید.

| 5 خروج 🔁 | كارير : (دادورز(مديريت مزايده)) : سېتى سيالىسىين |                                                                                                    | سامانه تیکت | <b>S</b> |
|----------|--------------------------------------------------|----------------------------------------------------------------------------------------------------|-------------|----------|
|          |                                                  | ع مشاهده در خواست ها 🕄                                                                                                    |             |          |
|          |                                                  | ې جسټجو                                                                                                    |             |          |
|          |                                                  | تسامله در مواست<br>سامله در مواست<br>سامله در مواست<br>سامله در مواست<br>سامله در مواست<br>سامله در مواست<br>سامله در مواست<br>سامله در مواست<br>سامله در مواست<br>سامله در مواست<br>سامله در مواست<br>سامله در مواست<br>سامل در مواست<br>سامل در مواست<br>سام در مواست<br>سام در مواست<br>مواست<br>م<br>مواست<br>م<br>مواست<br>مواست<br>مواست<br>مواست<br>مواست<br>مواست<br>مواست<br>م<br>م<br>مواست<br>م<br>م<br>م<br>م<br>م<br>م<br>م<br>م<br>م<br>م<br>م<br>م<br>م<br>م<br>م<br>م<br>م<br>م<br>م |             |          |
|          |                                                  | ار تاریخ است و تر می است است است است است است است است است است                                                                                                    |             |          |
|          |                                                  |                                                                                                    |             |          |
|          |                                                  | Q بیشتوو X یک کردن شرایط میشتوو ( یا بلکشت ) مردد ( مرد ای مردد ک                                                                                                    |             |          |
|          |                                                  | نام ساماته نیعتی شماره نوع تاریخ[سال تاریخ]خرین وضعیت تاریخ تخیین انجام مشاهده ویرایش و حذف<br>ردیف م کاربر درخواست درخواست درخواست م الفتام م درخواست ، مرخواست م الفتامت ارسال                                                                                                    |             |          |
|          |                                                  | اطلاعاتی برای نمایش وجود ندارد.                                                                                                    |             |          |
|          |                                                  |                                                                                                    |             |          |

شکل ۲۲-سامانه تیکت

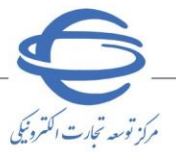

در صورت بروز هرگونه ابهام و رفع مشکل احتمالی، میتوانید از طریق منوی تماس باما، با مرکز پشتیبانی و راهبری سامانه تدارکات الکترونیکی دولت در ارتباط باشید.

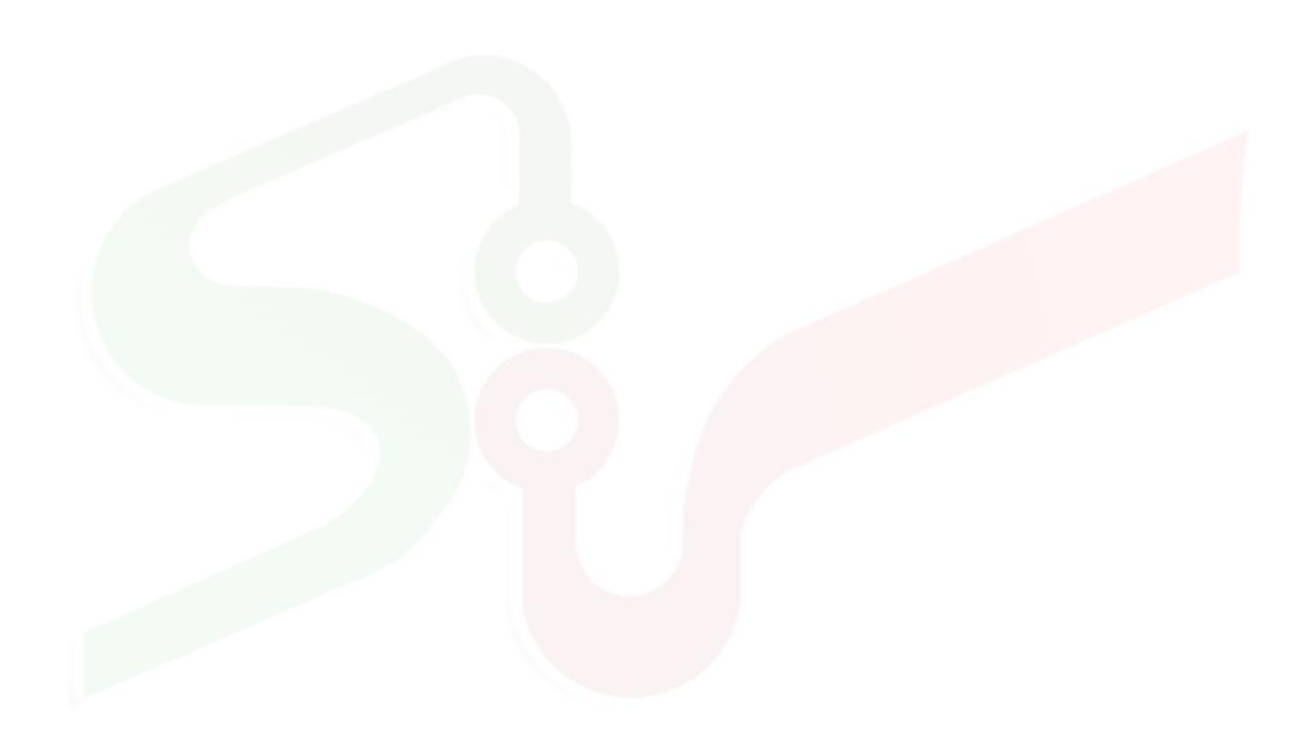

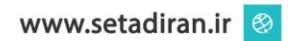